# Captor 370

Motherboard Installation Guide

Ι

### **Table of Contents**

| Notice       | IV  |
|--------------|-----|
| Introduction | . V |

# Chapter 1 Pre-Configuration .....1

| Step 1 Setting the Jumpers                  | 3  |
|---------------------------------------------|----|
| Jumper Locations                            | 4  |
| CMOS Reset                                  | 6  |
| Disk-on-Chip Selection                      | 6  |
| Flash BIOS Write Protect                    | 6  |
| Clock Speed Selection                       | 7  |
| Watchdog Timer Selection                    | 7  |
| On-board Ethernet                           | 8  |
| On-board LCD(optional)/CRT video controller | 8  |
| ATX Power Supply Enhancements               | 10 |

### Step 2 DRAM, CPU, Disk-on-Chip and Cables Installation 11

| Captor 370 Memory Configuration | 11 |
|---------------------------------|----|
| CPU Installation                | 11 |
| Disk-on-Chip installation       | 12 |
| Installing Cables               | 12 |
| Power and Control Panel Cables  | 12 |
| Installing Peripheral Cables    | 12 |
| Index of Header Connectors      | 15 |
|                                 |    |

# Chapter 2 HIFLEX BIOS Setup ......17

| Standard Setup          |    |
|-------------------------|----|
| Advanced CMOS Setup     | 19 |
| Advanced Chipset Setup  | 23 |
| Power Management Setup  | 27 |
| PCI/Plug and Play Setup |    |
| Peripheral Setup        | 33 |
|                         |    |

| Auto Detect Hard Disk                      | 36 |
|--------------------------------------------|----|
| Change User Password                       |    |
| Change Supervisor Password                 |    |
| Change Language Settings                   | 37 |
| Auto Configuration with Optimal Settings   | 37 |
| Auto Configuration with Fail-Safe Settings |    |
| Save Settings and Exit                     |    |
| Exit without Saving                        |    |
| -                                          |    |

# 

| Upgrading the System Memory  |  |
|------------------------------|--|
| Upgrading the Microprocessor |  |
| User's Notes:                |  |
| ••••                         |  |

# Appendix A Technical Specifications......41

| Chipsets                    | 41 |
|-----------------------------|----|
| System Memory               | 41 |
| Bios                        | 41 |
| Embedded I/O                |    |
| Industrial Devices          | 43 |
| Miscellaneous               |    |
| Memory Map                  | 45 |
| DMA Channels                |    |
| I/О Мар                     |    |
| On-board Devices            |    |
| PCI Configuration Space Map |    |
| Interrupts                  |    |
| PCI Interrupt Routing Map   | 48 |
| SMBUS                       |    |
| Connectors Pin-out          |    |
|                             |    |

# Appendix B Flash BIOS programming......55

Appendix C Disk-On-Chip......57

Π

| Appendix D       | On-Board   | Industrial |
|------------------|------------|------------|
|                  | Devices    | 59         |
| Watchdog Timer.  |            |            |
| Post Code Displa | у          | 60         |
| Appendix E       | On-Board   |            |
|                  | Ethernet   | 71         |
| Appendix F       | On-Board   | Video      |
|                  | Controller | 73         |

Ш

Captor 370 – Installation Guide

# Notice

The company reserves the right to revise this publication or to change its contents without notice. Information contained herein is for reference only and does not constitute a commitment on the part of the manufacturer or any subsequent vendor. They are in no way responsible for any loss or damage resulting from the use (or misuse) of this publication.

This publication and any accompanying software may not, in whole or in part, be copied, photocopied, translated or reduced to any machine readable form without prior consent from the vendor, manufacturer or creators of this publication, except for copies kept by the user for backup purposes.

Brand and product names mentioned in this publication may or may not be copyrights and/or registered trademarks of their respective companies. They are mentioned for identification purposes only and are not intended as an endorsement of that product or its manufacturer.

First Edition.

©February, 2001

## Introduction

Thank you for your purchase of the Captor 370<sup>TM</sup> industrial single board computer motherboard. The Captor 370 design was based on the Intel<sup>TM</sup> 440BX chipset providing the ideal platform to industrial applications. The Captor 370 design is based on the Intel Celeron and PIII processor.

With proper installation and maintenance, your Captor 370 will provide years of high performance and trouble free operation.

This manual provides a detailed explanation into the installation and use of the Captor 370 industrial single board computer. This manual is written for the novice PC user/installer. However, as with any major computer component installation, previous experience is helpful and should you not have prior experience, it would be prudent to have someone assist you in the installation. This manual is broken down into 3 chapters and 6 appendixes.

#### **Chapter 1 - System Board Pre-Configuration**

This chapter provides all the necessary information for installing the Captor 370. Topics discussed include: installing the CPU, (if necessary), DRAM installation, jumper settings for CPU and standard I/O. Connecting all the cables from the system board to the chassis and peripherals.

#### **Chapter 2 - BIOS Configuration**

This chapter shows the final step in getting your system firmware setup.

#### **Chapter 3 - Upgrading**

The Captor 370 provides a number of expansion options including memory. All aspects of the upgrade possibilities are covered.

V

#### **Appendix A - Technical Specifications**

A complete listing of all the major technical specifications of the Captor 370 is provided.

#### Appendix B - Flash BIOS Programming (optional)

Provides all the information necessary to program your optional AMIBIOS Flash BIOS.

#### Appendix C - Disk-on-Chip

One on-board socket for a solid state flash disk device.

#### **Appendix D - Industrial Devices**

Watchdog Timer and On-Board POST (Power On Self Testing) code display.

#### **Appendix E - Ethernet**

On-board 10/100 Ethernet with Wake-on-Lan function.

#### Appendix F – LCD/CRT video controller

On-board LCD(optional)/CRT video controller 2MB (optional 4MB).

### Static Electricity Warning!

The Captor 370 has been designed as rugged as possible but can still be damaged if jarred sharply or struck. Handle the motherboard with care. The Captor 370 also contains delicate electronic circuits that can be damaged or weakened by static electricity. Before removing the Captor 370 from its protective packaging, it is strongly recommended that you use a grounding wrist strap. The grounding strap will safely discharge any static electricity build up in your body and will avoid damaging the motherboard. Do not walk across a carpet or linoleum floor with the bare board in hand.

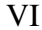

#### Warranty

This product is warranted against material and manufacturing defects for two years from the date of delivery. Buyer agrees that if this product proves defective the manufacturer is only obligated to repair, replace or refund the purchase price of this product at manufacturer's discretion. The warranty is void if the product has been subjected to alteration, misuse or abuse; if any repairs have been attempted by anyone other than the manufacturer; or if failure is caused by accident, acts of God, or other causes beyond the manufacturer's control.

### Captor 370 - An Overview

The Captor 370 represents the ultimate in industrial single board computer technology. No other system board available today provides such impressive list of features:

### CPU Support

• Supports full series of Intel Celeron and PIII PGA370 processors (up to 100MHz FSB).

#### Supported Bus Clocks

• 66 and 100MHz.

#### <u>Memory</u>

• Two DIMM sockets up to 256MB or 512MB(registered) SDRAM, PC100 recommended (required for PIII or 100MHz).

#### On-Board I/O

- 2 Floppies up to 2.88 MB.
- Dual channel PCI 32-bit EIDE controller.
- Two high speed RS-232 serial ports 16 Bytes FIFO (16550).
- One Centronics<sup>TM</sup> compatible bidirectional parallel port. EPP/ECP mode compatible.

#### VII

- One PS/2 mouse and one PS/2 keyboard connector.
- Optional power connector through terminal block.
- Two Universal Serial Bus headers.
- One Disk-on-Chip on-board up to 288MB with FFS for diskless applications.
- RJ45 Ethernet connector.
- One PC104 expansion/stack-up interface and power connector.

### **ROM BIOS**

● AMI BIOS<sup>TM</sup> BIOS HIFLEX with optional FLASH ROM

### **On-Board Ethernet**

• On-board 10/100 Ethernet with Wake-on-Lan function.

### LCD/CRT video controller

• On-board LCD(optional)/CRT video controller (C&T 65555) 2MB – 4MB(optional).

### Conventions Used in this Manual

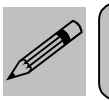

Notes - Such as a brief discussion of memory types.

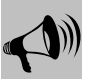

Important Information - such as static warnings, or very important instructions.

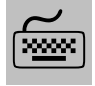

When instructed to enter keyboard keystrokes, the text will be noted by this graphic.

VIII

Chapter 1: Pre-Configuration

# Chapter 1 Pre-Configuration

This chapter provides all the necessary information for installing the Captor 370 into a standard PC chassis. Topics discussed include: installing the CPU (if necessary), DRAM installation, jumper settings for CPU and standard I/O.

### Handling Precautions

The Captor 370 has been designed to be as rugged as possible but it can be damaged if dropped, jarred sharply or struck. Damage may also occur by using excessive force in performing certain installation procedures such as forcing the system board into the chassis or placing too much torque on a mounting screw.

Take special care when installing or removing the system memory DIMMs. Never force a DIMM into a socket. Screwdrivers slipping off a screw and scraping the board can break a trace or component leads, rendering the board unusable. Always handle the Captor 370 with care.

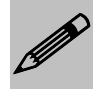

#### Special Warranty Note:

Products returned for warranty repair will be inspected for damage caused by improper installation and misuse as described in the previous section and the static warning below. Should the board show signs of abuse, the warranty will become void and the customer will be billed for all repairs and shipping and handling costs.

### Static Warning

The Captor 370 contains delicate electronic semiconductors that are highly sensitive to static electricity. These components, if subjected to a static electricity discharge, can be weakened thereby reducing the serviceable life of the system board. BEFORE THE BOARD IS REMOVED FROM ITS PROTECTIVE ANTISTATIC PACKAGING,

### Captor 370 – Installation Guide

TAKE PROPER PRECAUTIONS! Work on a conductive surface that is connected to the ground. Before touching any electronic device, ground yourself by touching an unpainted metal object or, and highly recommended, use a grounding strap.

### Step 1 Setting the Jumpers

Your Captor 370 is equipped with a large number of peripherals and has the ability to run at a variety of speeds without the need to change any crystals or oscillators. As such, there is a large number of configuration jumpers on the board. Taken step by step, setting these jumpers is easy. We suggest you review each section and follow the instructions.

#### Jumper Types

Jumpers are small copper pins attached to the system board. Covering two pins with a shunt closes the connection between them. The Captor 370 examines these jumpers to determine specific configuration information. There are three different categories of jumpers on the Captor 370.

A. Two pin jumpers are used for binary selections such as enable, disable. Instructions for this type of jumper are open, for no shunt over the pins or closed, when the shunt covers the pins.

B. Three or four pin jumpers are used for multiple selection. Instructions for these jumpers will indicate which two pins to cover. For example: for JPx 2-3 the shunt will be covering pins 2 and 3 leaving pins 1 and 4 exposed.

C. Grouped jumpers are used when a certain function has multiple selections. There are two grouped jumpers on the board and careful attention should be given when setting these jumpers. Instructions for grouped jumpers are similar to those above.

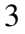

### **Jumper Locations**

Use the diagram below and the tables on the following pages to locate and set the on-board configuration jumpers.

#### Figure 1-2 Jumper Locations - Front

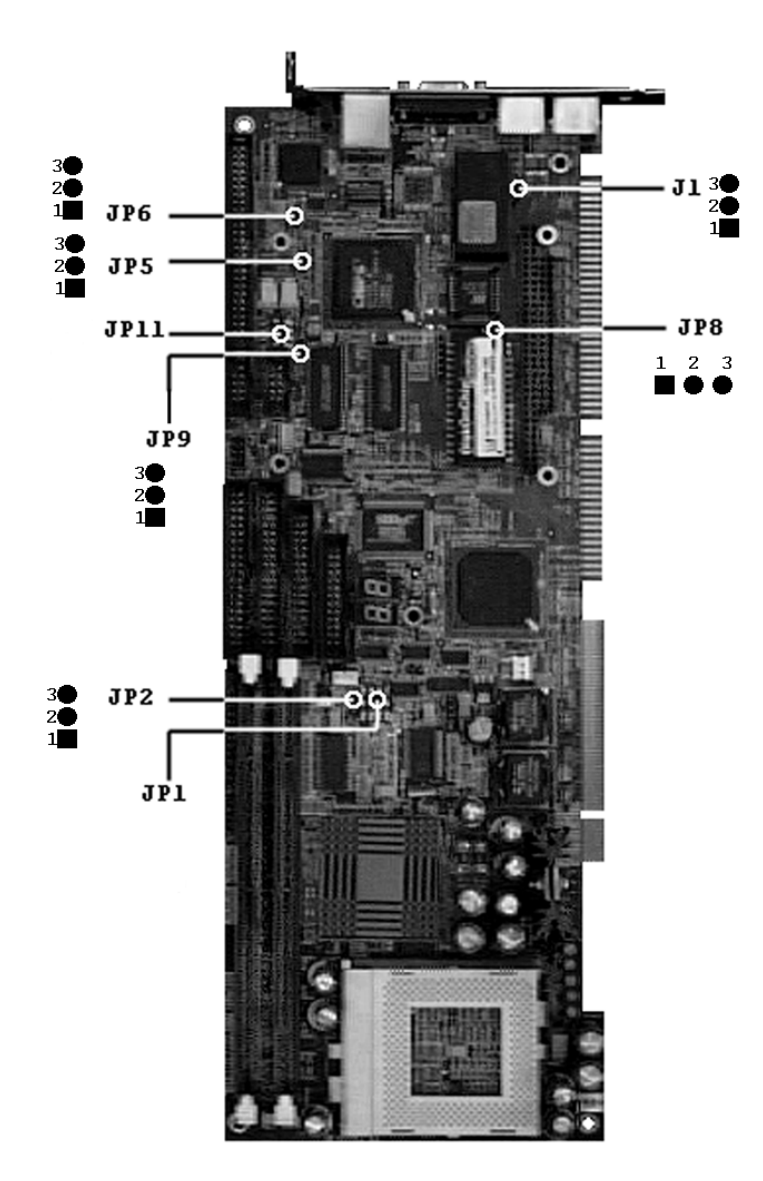

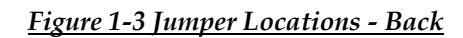

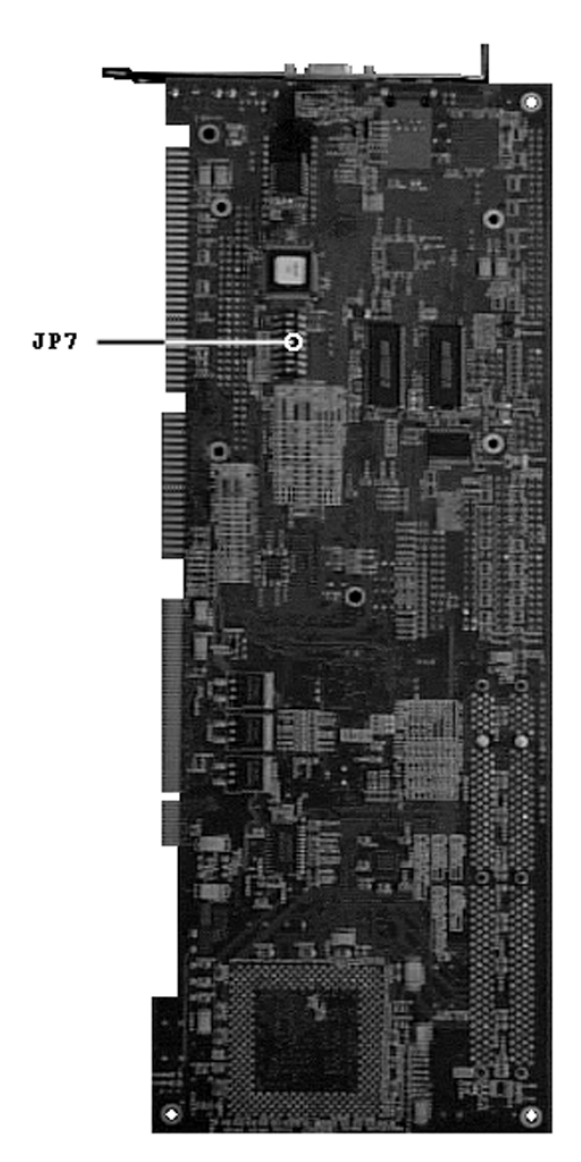

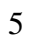

### **CMOS Reset**

This option is provided as a convenience for those who need to reset the CMOS registers. It should always be set to "Normal" for standard operation. If the CMOS needs to be reset, turn off the system, move J1 to 2-3, turn the system on, move jumper to 1-2 and press reset.

#### Table 1-1 CMOS Reset

| <b>Reset CMOS</b> | Normal | Clear CMOS |
|-------------------|--------|------------|
| J1                | 1-2*   | 2-3        |

\* Manufacturer's Settings.

### **Disk-on-Chip Selection**

The jumper JP7 (SW6 and SW7) allows selection for the address on Disk-on-Chip device.

#### Table 1-2 Disk-on-Chip Selection

| Address | JP7 (SW6) | JP7 (SW7) |
|---------|-----------|-----------|
| D000h*  | On        | On        |
| D400h   | Off       | On        |
| D800h   | On        | Off       |
| DC00h   | Off       | Off       |

\* Manufacturer's Settings.

\* JP7 (SW8) is Reserved (default Off).

### Flash BIOS Write Protect

To program the optional flash BIOS use JP8 to disable write protection. For regular standard BIOS use default settings.

Table 1-3 Flash BIOS Programming Selection

| Flash<br>Write-protect | Enabled | Disabled |
|------------------------|---------|----------|
| JP8                    | 1-2*    | 2-3      |

\*Manufacturer's Settings.

### **Clock Speed Selection**

The Captor 370 has a CPU automatic speed selector device. The jumper JP1 allows selection for this option.

| Clock<br>Frequency | JP1<br>(SW1) | JP1<br>(SW2) | JP1<br>(SW3) | JP1<br>(SW4) |
|--------------------|--------------|--------------|--------------|--------------|
| AUTODETECT*        | On           | Off          | Off          | Off          |
| 66MHz              | Off          | On           | Off          | Off          |
| 100MHz             | Off          | Off          | Off          | Off          |
| RESERVED           | Off          | Off          | On           | Off          |
| RESERVED           | Off          | Off          | Off          | On           |
| RESERVED           | Off          | On           | Off          | On           |
| RESERVED           | Off          | On           | On           | Off          |

#### Table 1-4 Clock Frequency Selection

\* Manufacturer's Settings.

DO NOT set the switches to RESERVED settings. RESERVED settings are for internal testing purposes only.

#### Watchdog Timer Selection

The watchdog timer can be set as hardware, software or disabled through JP7 (SW3 and SW4). JP7 (SW1 and SW2) sets the time-out and JP7 (SW5) set the addresses. Please refer to appendix D for more details.

| Watchdog<br>Type | JP7 (SW3) | JP7 (SW4) |
|------------------|-----------|-----------|
| Hardware         | On        | Off       |
| Disabled*        | Off       | On        |
| Software         | On        | On        |
| Reserved         | Off       | Off       |

Table 1-5 Watchdog Timer Selection

\* Manufacturer's Settings.

#### Captor 370 – Installation Guide

Table 1-6 Watchdog Time-out Selection

| Watchdog<br>Timeout | JP7 (SW1) | JP7 (SW2) |
|---------------------|-----------|-----------|
| 150 ms              | Off       | On        |
| 600 ms              | Off       | Off       |
| 1200 ms*            | On        | Off       |
| Reserved            | On        | On        |

\* Manufacturer's Settings.

#### Table 1-7 Watchdog Address Selection

| Watchdog<br>Address | JP7 (SW5) |
|---------------------|-----------|
| 110h*               | Off       |
| 310h                | On        |

\* Manufacturer's Settings.

#### **On-board Ethernet**

The Captor 370 has a built-in 10/100 Ethernet. The jumper JP6 either disables (2-3) or enables (1-2) this feature. For more information please refer to Appendix E.

#### Table 1-8 Ethernet Selection

| Ethernet<br>Selection | Enabled | Disabled |
|-----------------------|---------|----------|
| JP6                   | 1-2*    | 2-3      |

\* Manufacturer's Settings.

#### On-board LCD(optional)/CRT video controller

The Captor 370 has a built-in LCD(optional)/CRT video controller (C&T 65555) 2MB – 4MB(optional). The jumper JP9 either disables (2-3) or enables (1-2) the VGA. The switches JP11 select the LCD panel type. The jumper JP5 selects the LCD operating voltage. For more information please refer to Appendix F.

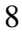

Table 1-9 On-board VGA LCD/CRT Selection

| VGA<br>Selection | Enabled | Disabled |
|------------------|---------|----------|
| JP9              | 1-2*    | 2-3      |

\* Manufacturer's Settings.

### Table 1-10 LCD panel select

| Panel<br>Number/Type                               | JP11<br>(SW1) | JP11<br>(SW2) | JP11<br>(SW3) | JP11<br>(SW4) |
|----------------------------------------------------|---------------|---------------|---------------|---------------|
| 1 - 1024x768 Dual<br>Scan Color STN<br>Color Panel | On            | On            | On            | On            |
| <b>2</b> - 1280x1024 TFT<br>Color Panel            | On            | On            | On            | Off           |
| <b>3</b> - 640x480 Dual<br>Scan Color Panel        | On            | On            | Off           | On            |
| 4 - 800x600 Dual<br>Scan Color Panel               | On            | On            | Off           | Off           |
| <b>5</b> - 640x480 Sharp<br>TFT Color Panel        | On            | Off           | On            | On            |
| <b>6</b> - 640x480 18-bit<br>TFT Color Panel*      | On            | Off           | On            | Off           |
| 7 - 1024x768 TFT<br>Color Panel                    | On            | Off           | Off           | On            |
| <b>8</b> - 800x600 TFT<br>Color Panel              | On            | Off           | Off           | Off           |

\*Manufacturer's Settings.

### Table 1-11 LCD Panel Operating Voltage Selection

| Voltage<br>Selection | 3.3V | 5.0V |
|----------------------|------|------|
| JP5                  | 1-2* | 2-3  |

\*Manufacturer's Settings.

### **ATX Power Supply Enhancements**

The Captor 370 has a Power on mode selection. The jumper JP2 selects the power on mode.

This feature is only available when using an ATX power supply and a cable connecting the backplane to J43.

#### Table 1-12 POWER ON Mode Select

| Power on mode | Power on immediately | Power on upon<br>PWR_SW signal<br>(Button press) |
|---------------|----------------------|--------------------------------------------------|
| JP2           | 1-2*                 | 2-3                                              |

\* Manufacturer's Settings.

# Step 2 DRAM, CPU, Disk-on-Chip and Cables Installation

Depending upon how your Captor 370 is configured you may need to install the following:

- DRAM (DIMMs)
- CPU
- Disk-on-chip

### Captor 370 Memory Configuration

The Captor 370 offers 2 DIMM memory sockets. They can be configured with 3.3V unbuffered SDRAM modules. It is very important that the quality of the DIMMs is good. Unreliable operation of the system may result if poor quality DIMMs are used. Always purchase your memory from a reliable source. We strongly recommend using PC100 memory modules (REQUIRED when using PIII or 100MHz operation). The Captor 370 also supports ECC memories.

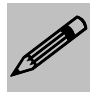

The Captor 370 uses standard DIMMs. To determine the actual capacity of a 1 by 64 DIMM, simply multiply the 1MB by 8.

### **CPU Installation**

The Captor 370 currently supports the following CPUs:

• Full series of Intel Celeron and PIII processors (PGA 370).

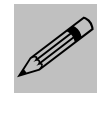

 Improper installation of the CPU may cause permanent damage to both the system board and the CPU. -- Void of warranty
Always handle the CPU by the edges, never touch the pins.
Always use a heatsink and a CPU fan.

#### Captor 370 – Installation Guide

Locate the CPU socket on your Captor 370 system board (PGA Socket – Figure 1-4). To install the processor, lift the lever of the ZIF socket and gently insert the CPU. The CPU will fit only in the right alignment. Make sure the CPU is inserted all the way. Lower the lever. Install the CPU fan. Make sure it is locked and connected to J32 (see pin-out in Appendix A).

This completes the installation of the CPU. Now is it a good time to double check both the CPU and DIMM installation to make sure that these devices have been properly installed.

#### **Disk-on-Chip installation**

The Captor 370 supports One Disk-on-Chip on-board up to 288 MB with FFS for diskless applications.

Locate the Disk-on-Chip socket on your Captor 370 system board (Location U12 – Figure 1-4). Locate pin 1 (Figure 1-4). To install the Disk-on-Chip gently insert the chip. Make sure the Disk-on-Chip is inserted all the way.

### **Installing Cables**

### **Power and Control Panel Cables**

The Captor 370 gets power from the backplane through the ISA slot or through the terminal block J37.

### Installing Peripheral Cables

Now it is a good time to install the internal peripherals such as floppy and hard disk drives. Do not connect the power cable to these peripherals as it is easier to attach the bulky ribbon cables before the smaller power connectors. If you are installing more than one IDE drive, double check your master/slave jumpers on the drives. Review the information supplied with your drive for more information on this subject.

Connect the floppy cable (not included) to the system board. Then connect remaining ends of the ribbon cable to the appropriate peripherals. Connect the two serials and the parallel cables (included).

Finally, connect the IDE cable (not included) to the system. Then connect remaining ends of the ribbon cable to the appropriate peripherals. This concludes the hardware installation of your Captor 370 system. Now it is a good time to re-check all of the cable connections to make sure they are correct. It is also a good idea to label each of the external peripheral connectors - COM1, COM2 and Parallel.

The connector bracket layout on the Captor 370 is shown in Figure 1-3.

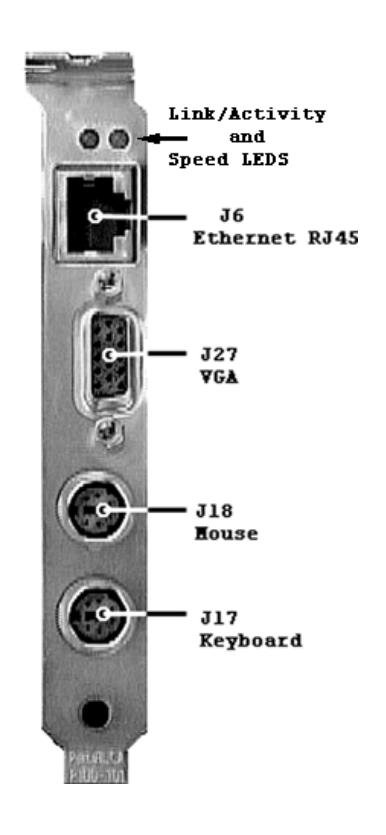

Figure 1-3 Captor 370 Bracket

Figure 1-4 Location of Components and Header Connectors

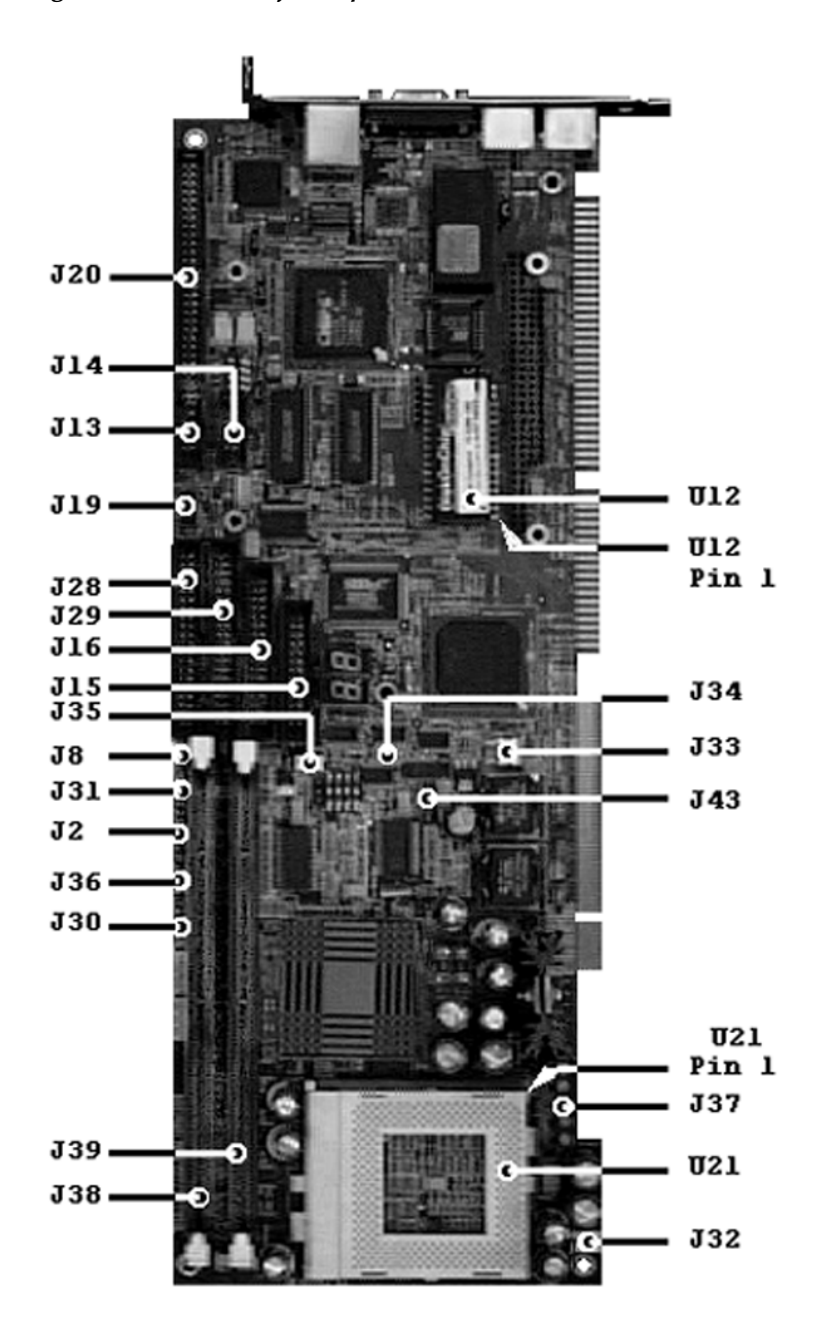

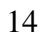

### **Index of Header Connectors**

Please refer to Appendix A for pin-out descriptions.

Table 1-13 Connectors descriptions

| Connector | Description              |
|-----------|--------------------------|
| J2        | Infra Red                |
| J6        | Ethernet RJ45            |
| J8        | Reset                    |
| J13       | COM 1                    |
| J14       | COM 2                    |
| J15       | LPT - Parallel           |
| J16       | FDD                      |
| J17       | Keyboard                 |
| J18       | Mouse                    |
| J19       | USB                      |
| J20       | LCD Header pin-out       |
| J27       | VGA                      |
| J28       | Primary IDE              |
| J29       | Secondary IDE            |
| J30       | Power LED/ Keyboard Lock |
| J31       | HDD LED                  |
| J32       | CPU FAN                  |
| J33       | SYS FAN                  |
| J34       | Power Switch             |
| J35       | Wake 0n LAN              |
| J36       | Speaker                  |
| J37       | AUX POWER Terminal       |
| J43       | ATX PS Control Pins      |

15

Captor 370 – Installation Guide

User's Notes:

# Chapter 2

# HIFLEX BIOS Setup

Your Captor 370 features AMI BIOS. The system configuration parameters are set via the HIFLEX AMIBIOS setup. Since HIFLEX BIOS Setup resides in the ROM BIOS, it is available each time the computer is turned on.

#### Starting BIOS Setup

As POST executes, the following appears:

Hit <DEL> if you want to run SETUP

#### Using the Keyboard with BIOS Setup

The BIOS Setup has a built-in keyboard driver that uses simple keystroke combinations:

#### **Keystroke Function**

| <tab></tab>                       | Move to the next window or field.                                        |
|-----------------------------------|--------------------------------------------------------------------------|
| , , ,                             | Move to the next field to the right, left, above, or below.              |
| <enter></enter>                   | Select in the current field.                                             |
| +                                 | Increments a value.                                                      |
| -                                 | Decrements a value.                                                      |
| <esc></esc>                       | Closes the current operation and return to previous level.               |
| <pgup></pgup>                     | Returns to the previous page.                                            |
| <pgdn></pgdn>                     | Advances to the next page.                                               |
| <home></home>                     | Returns to the beginning of the text.                                    |
| <end></end>                       | Advances to the end of the text.                                         |
| <alt> <h></h></alt>               | Access a help window.                                                    |
| <alt> <spacebar></spacebar></alt> | Exit WINBIOS Setup.                                                      |
| Alphabetic keys                   | A to Z are used in the Virtual Keyboard, and are not case-<br>sensitive. |
| Numeric keys                      | 0 to 9 are used in the Virtual Keyboard and Numeric Keypad.              |

#### **BIOS Setup Main Menu**

The BIOS Setup main menu is organized into 11 windows. Each window is discussed in this chapter.

Each window contains several options. Clicking on each option activates a specific function. The BIOS Setup options and

functions are described in this chapter. Some options may not be available in your BIOS. The windows are:

- Standard CMOS Setup
- Advanced CMOS Setup
- Advanced Chipset Setting
- Power Management Setup
- PCI/Plug and Play Setup
- Peripheral Setup
- Auto-Detect Hard Drive
- Change User Password
- Change Supervisor Password
- Change Language Settings
- Auto Configuration with Optimal Settings
- Auto Configuration with Fail Safe Settings
- Save Settings and Exit
- Exit Without Saving

#### Standard Setup

Standard Setup options are displayed by choosing Standard option from the HIFLEX BIOS Setup menu. All Standard Setup options are described below.

#### Date/Time

Select the Date/Time option to change the date or time. The current date and time are displayed. Enter new values through the displayed window.

#### Floppy Drive A, B

Choose either Floppy Drive A or B to specify the floppy drive type. The settings are 360 KB 5<sup>1</sup>/<sub>4</sub>", 1.2 MB 5<sup>1</sup>/<sub>4</sub>", 720 KB 3<sup>1</sup>/<sub>2</sub>", 1.44 MB 3<sup>1</sup>/<sub>2</sub>" and 2.88 MB 3<sup>1</sup>/<sub>2</sub>".

Pri MasterPri SlaveSec MasterSec Slave

Select one of these options to configure the hard disk drive. Select Auto from the drive parameters screen to let AMIBIOS automatically configure the drive. Choose the desired option to configure the drive. Auto will automatically detect your hard drive every time the computer boots. If required, a specific Hard Drive type may be selected.

#### **Boot Sector Virus Protection**

The options are either Enabled or Disabled.

### Advanced CMOS Setup

Advanced CMOS Setup options are displayed by choosing the Advanced CMOS Setup option from the AMIBIOS Setup main menu. All Advanced CMOS Setup options are described in this section.

#### Quick Boot

Set this option to Enabled to instruct AMIBIOS to boot quickly when the computer is powered on. This option replaces the old **Above 1 MB Memory Test** Advanced Setup option. The settings are: Enabled and Disabled.

Pri Master ARMD Emulated as Pri Slave ARMD Emulated as Sec Master ARMD Emulated as Sec Slave ARMD Emulated as

> If set to Auto, the default emulation depends on ARMD drive. The default emulation type is floppy for LS120, hard drive for MO and Hard disk for zip drives.

1st Boot Device 2nd Boot Device 3rd Boot Device 4th Boot Device

These options set the drive boot sequence that Captor 370 attempts to boot from after AMIBIOS POST completes. The settings are Disabled, 1st IDE, 2nd IDE, 3rd IDE, 4th IDE, Floppy, ARMD-FDD, ARMD-HDD, ATAPI-CDROM, SCSI, Network and I2O. The default is:

1st Boot Device - Floppy 2nd Boot Device - 1st IDE-HDD 3rd Boot Device - ATAPI-CDROM 4th Boot Device - Disabled

#### **Try Other Boot Devices**

Set this option to Yes (*default*) to instruct AMIBIOS to attempt to boot from any other drive in the system if it cannot find a boot drive among the drives specified in the 1st, 2nd, 3rd and 4th Boot Device options.

#### Initial Display Mode

Set this option to BIOS (*default*) to obtain the normal boot-up screen. Set to Silent to obtain the customized graphic boot-up screen.

#### Floppy Access Control

This option selects usage right from the floppy drive. The setting is either Read/Write (*default*) or Read-Only.

#### Hard Disk Access Control

This option selects usage right from the hard disk. The setting is either Read/Write (*default*) or Read-Only.

#### S.M.A.R.T. for Hard Disks

Set this option to Enabled to permit AMIBIOS to use the SMART (System Management and Reporting Technologies). The setting is either Enabled or Disabled (*default*).

#### **Boot Up Num Lock**

Set this option to Off to turn the Num Lock key off when the computer is booted so you can use the arrow keys on both the numeric keypad and the keyboard.

#### Floppy Drive Swap

Set this option to Enabled to permit drives A: and B: to be swapped. The setting is either Enabled or Disabled (*default*).

#### Floppy Drive Seek

Set this option to Enabled to specify that floppy drive A: will perform a Seek operation at system boot. The setting is either Disabled (*default*) or Enabled.

#### **PS/2** Mouse Support

Set this option to Enabled (*default*) to enable AMIBIOS support for a PS/2-type mouse. Disabling mouse will also free up IRQ12.

#### **Typematic Rate**

The setting is either Fast (default) or Slow.

#### System Keyboard

This option does not specify if a keyboard is attached to the computer. Rather, it specifies if an error message is displayed when a keyboard is not attached. This option permits you to configure workstations with no keyboards.

#### **Primary Display**

This option configures the type of video card attached to the computer. The settings are Mono, CGA40x25, CGA80x25, VGA/EGA (*default*) and Absent. Use Absent for systems without video cards.

#### **Password Check**

This option enables password checking every time the system boots or when you run AMIBIOS Setup. If Always is chosen, a user password prompt appears every time the computer is turned on. If Setup is chosen, the password prompt appears if AMIBIOS is executed. See the Advanced Setup chapter for instructions on changing a password. The Optimal and Fail-Safe default is Setup.

#### BOOT to OS/2

Set this option to Enabled if running OS/2 operating system and using more than 64 MB of system memory on the motherboard. The setting is either Yes or No (*default*).

#### Wait for <F1> If Error

If this option is set to Enabled, AMIBIOS waits for the user to press  $\langle F1 \rangle$  before continuing. If this option is set to Disabled, AMIBIOS continues the boot process without waiting for  $\langle F1 \rangle$  to be pressed.

#### Hit Del Message Display

Set this option to Disabled to prevent the message

Hit <DEL> if you want to run Setup

from appearing on the first AMIBIOS screen when the computer boots. The setting is either Disabled or Enabled. The Optimal and Fail-Safe default setting is Enabled.

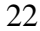

#### Internal Cache

This option enables or disables the L1 internal Cache.

#### System BIOS Cacheable

When set to Enabled, the contents of the F0000h system memory segment can be read from or written to cache memory. The content of this memory segment is always copied from the BIOS ROM to system RAM for faster execution. The setting is either Enabled or Disabled.

#### C000,16K Shadow C400,16K Shadow

These options specify how the 32 KB of video ROM at C0000h is treated. The settings are: Enabled (*default*), Disabled and Cached.

C800,16K Shadow CC00,16K Shadow D000,16K Shadow D400,16K Shadow D800, 16K Shadow DC00,16K Shadow

These options enable shadowing of the contents of the ROM area named in the option. The ROM area not used by ISA adapter cards is allocated to PCI adapter cards. The settings are: Disabled (*default*), Cached and Enabled.

#### Advanced Chipset Setup

#### **USB** Function

Set this option to Enabled to enable USB (Universal Serial Bus) support. The setting is either Enabled or Disabled (*default*).

#### USB KB/Mouse Legacy Support

The settings for this option are: Disabled (*default*), Keyboard, Auto and Keyboard+Mouse.

#### Port 64/60 Emulation

The setting for this option is either Enabled or Disabled (*default*).

#### SERR#

The options are Enabled and Disabled (*default*).

#### PERR#

The options are Enabled and Disabled (default).

#### WSC# Handshake

The options are Enabled (*default*) and Disabled.

#### **USWC WRITE POST**

The options are Enabled (default) and Disabled

#### **BX/GX** Master Latency Timer (CLKS)

The options are Disabled, 32, 64 (*default*), 96, 128, 160, 192 and 224.

#### Multi-Trans Timer (CLKS)

The options are Disabled, 32 (*default*), 64, 96, 128, 160, 192 and 224.

#### PCI 1 TO PCI 0 Access

The options are Enabled and Disabled (default).

#### Aperture Access Global Enable

The options are Enabled and Disabled (default).

#### PCI 0 Agent to Aperture Access

N/A.

#### Memory Autosizing Support

The settings for the option are: Auto (*default*) (uses SPD) and Enabled (BIOS test).

#### **DRAM** Integrity Mode

The options are None (default), EC and ECC Hardware.

#### DRAM Refresh Rate

The settings for the option are: 15.6 (*default*), 31.2, 62.4, 124.8, 7.8 and External.

#### **Memory Hole**

The settings for the option are: Disable (*default*), 512K-640K and 15M-16M.

#### SDRAM CAS# Latency

The options are Auto (default), 3 DCKLs and 2 DCKLs.

#### SDRAM RAS# to CAS# Delay

The options are Auto (default), 3 SCKLs and 2 SCKLs.

#### SDRAM RAS# Precharge

The options are Auto (default), 3 SCKLs and 2 SCKLs.

#### SDRAM Precharge Control

The settings for this option are: All, Miss (default) and Miss/All.

#### Power Down SDRAM

The settings for this option are: Enabled and Disabled (default).

#### **ACPI Control Register**

The settings for this option are: Enabled and Disabled (default).

#### Gated Clock

The settings for this option are: Enabled (default) and Disabled.

#### **Graphics Aperture Size**

The settings for this option are: 4, 8, 16, 32, 64 (*default*), 128 and 256.

#### Search for MDA Resources

N/A.

#### 8 bit I/O Recovery Time

The settings are Disabled (default), 1, 2, 3, 4, 5, 6 and 8 Sysclk.

#### **16bit I/O Recovery Time**

The settings are Disabled (default), 4, 1, 2 and 3 Sysclk.

#### PIIX4 SERR#

The settings for this option are: Enabled and Disabled (default).

#### USB Passive Release

The settings for this option are: Enabled (default) and Disabled.
#### PIIX4 Passive Release

The settings for this option are: Enabled (default) and Disabled.

#### **PIIX4** Delayed Transaction

The settings for this option are: Enabled (default) and Disabled.

#### *Type F DMA Buffer Control 1 Type F DMA Buffer Control 2*

The settings for these options are: Enabled and Disabled (*default*).

#### DMA-0 Type Thru DMA-7 Type

The settings for these options are: Normal ISA (*default*), PC/PCI and distributed.

#### Memory Buffer Strength

The settings for this option are: Strong (*default*), Medium and Auto.

#### Manufacture Setting

The settings for this option are: Mode 0 (*default*), Mode 1, Mode 2, Mode 3 and Mode 4.

#### Power Management Setup

All Power Management Setup options are described in this section.

#### **Power Management/APM**

Set this option to APM to enable the power management and APM (Advanced Power Management) features. The settings for this option are: APM (*default*) and Disabled.

#### **Power button Function**

This option specifies how the power button mounted externally on the computer chassis is used. The settings are: On/Off and suspend. The default setting is On/Off.

#### Green PC Monitor Power State

This option specifies the power state that the green PCcompliant video monitor enters when AMIBIOS places it in a power saving state after the specified period of display inactivity has expired. The settings are Off, Standby and Suspend. The default setting is Suspend.

#### Video Power Down Mode

This option specifies the power management state that the video subsystem enters after the specified period of display inactivity has expired. The settings are Disabled, Standby and Suspend. The default setting is Suspend.

#### Hard Disk Power Down Mode

This option specifies the power management state that the hard disk drive enters after the specified period of display inactivity has expired. The settings are Disabled, Standby and Suspend. The default setting is Suspend.

#### Hard Disk Timeout (Minute)

This option specifies the length of a period of hard disk inactivity. When this period expires, the hard disk drive enters the power-conserving mode specified in the *Hard Disk Power Down Mode* option described on the previous page. The settings are Disabled, 1 Min (minutes) and all one-minute intervals up to and including 15 Min. The default setting is Disabled.

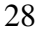

#### **Power Saving Type**

The settings for this option are: Sleep, Stop Clock and Deep Sleep. The default setting is Sleep.

#### Standby / Suspend Timer Unit

This option allows a timer to be set for stand by and suspend modes. The options are: 32 seconds, 4 miliseconds, 4 minutes (*default*) and 4 seconds.

#### Standby Timeout

This option specifies the length of the period of system inactivity when the computer is in Full-On mode before the computer is placed in Standby mode. In Standby mode, some power use is curtailed. The settings are multiples of the standby suspend timer unit. The default setting is Disabled.

#### Suspend Timeout

This option specifies the length of the period of system inactivity when the computer is already in Standby mode before the computer is placed in Suspend mode. In Suspend mode, nearly all power use is curtailed. The settings are multiples of the standby suspend timer unit. The default setting is Disabled.

#### Slow Clock Ratio

This option specifies the speed at which the system clock runs in the Standby Mode power saving state. The settings are expressed as a percentage between the normal CPU clock speed and the CPU clock speed when the computer is in the power-conserving state. The settings are 0-12.5%, 12.5-25%, 25-37.5%, 37.5-50%, 50-62.5%, 62.5-75% and 75-87.5%. The Optimal and Fail-Safe default setting is 50-62.5%.

Display Activity Device 6 (Serial 1) Device 7 (Serial2) Device 8 (Parallel) Device 5 (Floppy)

Device 0 (Primary Master IDE) Device 1 (Primary Slave IDE) Device 2 (Secondary Master IDE) Device 3 (Secondary Slave IDE)

> When set to Monitor, this option enables event monitoring on the device. If set to Monitor and the computer is in a power saving state, AMIBIOS watches for activity. The computer enters the Full On state if any activity occurs. AMIBIOS reloads the Standby and Suspend timeout timers if device activity occurs. The settings are either Monitor or Ignore.

#### LAN Wake-Up

The settings for this option are: Disabled (default) and Enabled.

#### PCI/Plug and Play Setup

PCI/PnP Setup options are displayed by choosing the PCI/PnP Setup from the AMIBIOS Setup main menu. All PCI/PnP Setup options are described in this section.

#### Plug and Play Aware OS

Set this option to Yes if the operating system installed in the computer is Plug and Play-aware. AMIBIOS only detects and enables PnP ISA adapter cards that are required for system boot. The Windows 95 and 98 operating systems detect and enable all other PnP-aware adapter cards. Windows 95 is PnP-aware. Set this option to No if the operating system (such as DOS, OS/2, Windows 3.x) does not use PnP. You must set this option correctly or PnP-aware adapter cards installed in your computer will not be configured properly. The setting is either No or Yes. The Optimal and Fail-Safe default setting is No.

#### PCI Latency Timer (PCI Clocks)

This option sets latency of all PCI devices on the PCI bus. The settings are in units equal to PCI clocks. The settings are 32, 64,

96, 128, 160, 192, 224 and 248. The Optimal and Fail-Safe default setting is 64.

#### PCI VGA Palette Snoop

This option must be set to Enabled if any ISA adapter card installed in the computer requires VGA palette snooping. The setting is either Disabled or Enabled. The default setting is Disabled.

#### Allocate IRQ to PCI VGA

This option determines if the BIOS should assign an IRQ to the VGA card. The settings are either Yes or No. The default setting is No.

#### PCI IDE Bus Master

Set this option to Enabled to specify that the IDE controller on the PCI local bus has bus mastering capability. The setting is either Disabled or Enabled. The default setting is Disabled.

#### **Off-board PCI IDE Card**

This option specifies if an off-board PCI IDE controller adapter card is used in the computer. You must also specify the PCI expansion slot on the motherboard where the off-board PCI IDE controller card is installed. If an off-board PCI IDE controller is used, the onboard IDE controller on the CPU board is automatically disabled. The settings are Auto (*default*), Slot1, Slot2, Slot3, Slot4, Slot5 and Slot6. If Auto is selected, AMIBIOS automatically determines the correct setting for this option.

#### **Off-board PCI IDE Primary IRQ**

This option specifies the PCI interrupt used by the primary IDE channel on the off-board PCI IDE controller. The settings are: Disabled, INTA, INTB, INTC, INTD and Hardwired. The Optimal and Fail-Safe default setting is Disabled.

#### **Off-board PCI IDE Secondary IRQ**

This option specifies the PCI interrupt used by the secondary IDE channel on the off-board PCI IDE controller. The settings are Disabled, INTA, INTB, INTC, INTD and Hardwired. The Optimal and Fail-Safe default setting is Disabled.

PCI Slot1 IRQ Priority PCI Slot2 IRQ Priority PCI Slot3 IRQ Priority PCI Slot4 IRQ Priority

> These options specify the IRQ priority for PCI devices installed in the PCI expansion slots. The settings are Auto, (IRQ) 3, 4, 5, 7, 9, 10, 11, 12 and 14. The Optimal and Fail-Safe default setting is Auto.

DMA Channel 0 DMA Channel 1 DMA Channel 3 DMA Channel 5 DMA Channel 6 DMA Channel 7

These options allow you to specify the bus type used by each DMA channel. The setting is either PNP or ISA/EISA. The optimal and fail-safe default setting is PNP.

IRQ3 IRQ4 IRQ5 IRQ7 IRQ9 IRQ10 IRQ11 IRQ12 IRQ14 IRQ15

> These options specify the bus that the specified IRQ line is used on. These options allow you to reserve IRQs for legacy ISA adapter cards. These options determine if AMIBIOS should remove an IRQ from the pool of available IRQs passed to

devices that are configurable by the system BIOS. If more IRQs must be removed from the pool, the end user can use these options to reserve the IRQ by assigning an ISA/EISA setting to it. Onboard I/O is configured as PCI/PNP. IRQ12 only appears if the mouse support option in advanced setup is set to disabled. IRQ14 and 15 will not be available if the onboard PCI IDEs are enabled. The optimal and fail-safe default setting is PCI/PNP.

#### **Reserved Memory Size**

This option specifies the size of the memory area reserved for legacy ISA adapter cards. The settings are Disabled, 16K, 32K and 64K. The Optimal and Fail-Safe default setting is Disabled.

#### **Reserved Memory Address**

This option specifies the beginning address (in hex) of the reserved memory area. The specified ROM memory area is reserved for use by legacy ISA adapter cards. The settings are C8000, CC000, D0000, D4000, D8000 and DC000. The Optimal and Fail-Safe default setting is CC000.

#### PCI Device Search Order

This option determines which order the PCI slots will be scanned. The setting is either First-Last (*default*) or Last-First.

#### Peripheral Setup

Peripheral Setup options are displayed by choosing Peripheral Setup from the AMIBIOS Setup main menu. All Peripheral Setup options are described here.

#### **Onboard FDC**

Set this option to Enabled to enable the floppy drive controller on the motherboard. The settings are Auto (AMIBIOS automatically determines if the floppy controller should be enabled), Enabled and Disabled. The default setting is Auto.

#### **Onboard Serial Port1**

This option specifies the base I/O port address of serial port 1. The settings are Auto (AMIBIOS automatically determines the correct base I/O port address), Disabled, 3F8h, 2F8h, 3E8h and 2E8h. The Optimal and Fail-Safe default setting is Auto.

#### **Onboard Serial Port2**

This option specifies the base I/O port address of serial port 2. The settings are Auto (AMIBIOS automatically determines the correct base I/O port address), Disabled, 3F8h, 2F8h, 3E8h and 2E8h. The Optimal and Fail-Safe default setting is Auto.

#### Serial Port2 Mode

This option allows installation of a Infra-red device by the Serial Port. The settings are Normal (*default*), IRDA and ASK IR.

#### Infra-Red Transmission Mode

The settings are Full Duplex (*default*) or Half Duplex.

#### **Receiver/Transmitter Polarity**

Sets polarity for IR modes.

#### **Onboard Parallel Port**

This option specifies the base I/O port address of the parallel port on the motherboard. The settings are Auto, Disabled, 378h, 278h and 3BCh. The Optimal default setting is Auto.

#### Parallel Port Mode

This option specifies the parallel port mode. The settings are: normal, ECP (*default*) and EPP.

#### **EPP** Version

1.7 and 1.9 (default) (available only for EPP mode).

#### Parallel Port IRQ

This option specifies the IRQ always used by the parallel port. When the port is set to a fixed address the settings are (IRQ) 5 and (IRQ) 7 (*default*), otherwise it is set to Auto.

#### Parallel Port DMA Channel

This option is only available if the setting for the Parallel Port Mode option is ECP. This option sets the DMA channel used by the parallel port. When the port is set to a fixed address the settings are DMA Channel 0, 1 and 3 (*default*), otherwise it is set to Auto.

#### **CPU Current Temperature**

The current CPU temperature is shown (only available with the optional hardware monitor).

#### **CPU** Overheat Warning

The setting is either Enabled or Disabled (*default*) (only available with the optional hardware monitor).

#### **CPU Overheat Warning Temperature**

Sets the CPU Overheat Warning Temperature set point (only available with the optional hardware monitor).

HW Monitor IN0 (CPU) HW Monitor IN2 (+3.3V) HW Monitor IN3 (+5V) HW Monitor IN4 (+12V) HW Monitor IN5 (-12V) HW Monitor IN6 (-5V)

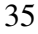

The current voltage is shown (only available with the optional hardware monitor).

CPU Fan Secondary Fan

The current fan speed is shown (only available with the optional hardware monitor).

#### **Onboard IDE**

This option specifies the IDE channel used by the onboard IDE controller. The settings are Disabled, Primary, Secondary and Both (*default*).

#### Auto Detect Hard Disk

Choose this option to let AMIBIOS find the IDE hard disk drive parameters for all IDE drives connected to the primary and secondary IDE channels installed in the system. AMIBIOS automatically configures the drive parameters after it has detected these parameters.

#### **Change User Password**

Select the Change User Password from the Security section of the AMIBIOS Setup main menu. Enter the password and press <Enter>. The screen does not display the characters entered. After the new password is entered, retype the new password as prompted and press <Enter>. This option will be available only if Supervisor Passwords exists.

#### **Change Supervisor Password**

Select the Change Supervisor Password from the Security section of the AMIBIOS Setup main menu. Enter the password and press <Enter>. The screen does not display the characters entered. After the new password is entered, retype the new password as prompted and press <Enter>.

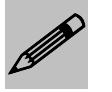

**Remember the Password** Keep a record of the new password when the password is changed. If you forget the password, you must erase the system configuration information in NVRAM (Non-Volatile Random Access Memory).

## **Change Language Settings**

N/A.

## Auto Configuration with Optimal Settings

You can load the optimal default settings for the AMIBIOS by selecting the Optimal option. The Optimal default settings are best-case values that should optimize system performance. If CMOS is corrupted, the Optimal settings are loaded automatically.

# Auto Configuration with Fail-Safe Settings

You can load the Fail-Safe AMIBIOS Setup option settings by selecting the Fail-Safe option from the Default section of the AMIBIOS Setup main menu. The Fail-Safe settings provide far from optimal system performance, but are the most stable settings. Use this option as a diagnostic aid if the system is behaving erratically.

# Save Settings and Exit

Exit AMIBIOS saving the changes.

## Exit without Saving

Allows to exit AMIBIOS setup without saving.

# Chapter 3

# Upgrading

#### Upgrading the System Memory

The Captor 370 allows an upgrade of the system memory with up to 256MB unbuffered SDRAM and up to 512MB registered SDRAM DIMM modules. ECC and non-ECC modules are supported. PC100 memory modules are recommended, but are required for PIII or 100MHz FSB operation. The Captor 370 offers 2 DIMMs memory sockets. It is very important that the quality of the DIMMs is good. Undesirable operation of the system may result if poor quality DIMMs are used. Always purchase your memory from a reliable source.

#### Upgrading the Microprocessor

The latest revision of the Captor 370 currently supports socket PGA370 architecture Intel Celeron Processors and PIII PGA processors. Please, check the manufacturer's web site for details and revisions regarding CPU speed.

Since the Captor 370 features CPU auto-sensing device there is only one jumper to be set when changing the CPU, JP1, if it's no set to auto. This jumper is the Clock Speed selector.

Captor 370 – Installation Guide

User's Notes:

# Appendix A

# Technical Specifications

# **Chipsets**

Core Logic

Intel 440BX Chipset.

#### Peripheral I/O

Standard Microsystems (SMSC) FDC37B722.

#### **Micro Processor Support**

Celeron and PIII PGA processors up to 100MHz FSB.

# System Memory

#### Memory Capacity

Up to 512MB registered SDRAM or up to 256MB unbuffered SDRAM DIMM Modules.

#### Memory Type

Two sockets for JEDEC standard (168 pins) DIMMs. All memory configurations are set automatic through BIOS via SPD. Supports SDRAM 3.3V SDRAM PC66 and PC100 memory modules. ECC and non-ECC, registered and unbuffered modules are supported.

## <u>Bios</u>

System BIOS

AMI Hiflex BIOS with Flash BIOS option.

#### Flash BIOS

Optional feature for System BIOS. Flash programming built into the BIOS. BIOS to be flashed is read from a floppy.

#### Embedded I/O

#### IDE

Two PCI EIDE controllers. Supports up to 4 devices. Ultra DMA up to 33MB/sec. supported. CD ROM and LS120 compatible. 34 pin headers on-board.

#### Floppy

Up to two floppy disk drives. Sizes supported are: 5.25" 360K and 1.2MB; 3.5" 720K, 1.44MB and 2.88MB.

#### Serial Ports

Two high speed 16550 compatible UARTS. BIOS configurable as COM1 - 4.

#### **USB** Interfaces

On-board dual USB header.

#### Parallel Port

One Centronics compatible, bi-directional (PS/2 compatible). Microsoft/HP EPC/EPP high speed.

#### Mouse Port

One PS/2 compatible mouse controller with 6 pin mini-DIN connector.

#### PC 104 Interface

One PC 104 expansion/stack-up interface and power connector.

#### Disk-On-Chip - Solid State Flash Disk

On-board support for one Disk-on-Chip device, currently up to 288MB. Addresses selectable through jumper JP7.

#### **On-board Ethernet**

On-board auto-sensing, bus mastering 10/100 Ethernet with Wake-on-lan function.

#### LCD/CRT video controller

On-board LCD(optional)/CRT video controller (C&T 65555) 2MB - 4MB(optional).

#### **Industrial Devices**

#### Watchdog Timer

On-board 150, 600 and 1200ns hardware and software watchdog timer with VCC monitor.

#### POST Code

On-board POST code display for self-diagnostics and custom applications (refer to Appendix D).

#### Temperature and Voltage Device

On-board voltage, CPU fan speed and CPU temperature monitoring devices (optional).

#### **Power Management**

Power button function: advanced power management support, Press & Hold to shut off power, etc.

#### **Miscellaneous**

#### CMOS/Battery

RTC with lithium battery. No external battery is required.

#### **Control Panel Connections**

Reset, Keylock, Speaker, Soft Power. LEDs for power and IDE.

#### **CPU** Socket

Standard ZIF (Zero Insertion Force), PGA 370.

#### Form Factor

Full ISA/PCI form factor CPU card (4.53" x 13.3").

#### **PCB** Construction

Eight Layers, dry film mask.

#### Manufacturing Process

Automated surface mount.

#### Reliability

MTBF: 52,300 hours.

#### Table A-1 Environmental

| Environmental | Operating                          | Non-operating                      |
|---------------|------------------------------------|------------------------------------|
| Temperature   | 0° to +55° C                       | -40 $^{\circ}$ to +65 $^{\circ}$ C |
| Humidity      | 5 to 95% @ 40° C<br>non-condensing | 5 to 95% @ 40° C<br>non-condensing |
| Shock         | 2.5G @ 10ms                        | 10G @ 10ms                         |
| Vibration     | 0.25 @ 5-100Hz                     | 5 @ 5-100Hz                        |

# Memory Map

| Address<br>Range | Address<br>Range  | Size   | Description                          |
|------------------|-------------------|--------|--------------------------------------|
| Decimal          | Hexadecimal       |        |                                      |
| 960K-1M          | 0F0000-<br>0FFFFF | 64 KB  | Upper BIOS                           |
| 896K-960K        | 0E0000-<br>0EFFFF | 64 KB  | Lower BIOS                           |
| 768K-896K        | 0C0000-<br>0DFFFF | 128 KB | Expansion<br>Card BIOS and<br>Buffer |
| 640K-768K        | 0A0000-<br>0BFFFF | 128 KB | Standard<br>PCI/ISA Video<br>Memory  |
| 512K-640K        | 080000-<br>09FFFF | 128 KB | Ext.<br>Conventional<br>memory       |
| 0K- 512K         | 000000-<br>07FFFF | 512 KB | Conventional memory                  |

# **DMA Channels**

| DMA # | Data Width    | System Resource         |
|-------|---------------|-------------------------|
| 0     | 8- or 16-bits |                         |
| 1     | 8- or 16-bits | Parallel port (for ECP) |
| 2     | 8- or 16-bits | Floppy Drive            |
| 3     | 8- or 16-bits | Parallel port (for ECP) |
| 4     | Reserved-     | cascade channel         |
| 5     | 16-bits       | Open                    |
| 6     | 16-bits       | Open                    |
| 7     | 16-bits       | Open                    |

# <u>I/O Map</u>

| Address (hex)  | Description                                 |  |  |
|----------------|---------------------------------------------|--|--|
| 0000-000F      | DMA 1                                       |  |  |
| 0020-0021      | Interrupt Controller 1                      |  |  |
| 0040           | Timer/Counter 0                             |  |  |
| 0041           | Timer/Counter 1                             |  |  |
| 0042           | Timer/Counter 2                             |  |  |
| 0043           | Timer Control Word                          |  |  |
| 0060           | Keyboard Controller Byte Reset IRQ          |  |  |
| 0061           | NMI Status and Control                      |  |  |
| 0070, bit 7    | NMI enable                                  |  |  |
| 0070, bits 6:0 | RTC Index                                   |  |  |
| 0071           | RTC Data                                    |  |  |
| 0072           | RTC Extended Index                          |  |  |
| 0073           | RTC Extended Data                           |  |  |
| 0000 0005      | DMA page registers / POST code display also |  |  |
| 0080-008F      | located at 0080h                            |  |  |
| 0092           | Port 92                                     |  |  |
| 00A0-00A1      | Interrupt Controller 2                      |  |  |
| 00B2-00B3      | APM control                                 |  |  |
| 00C0-00DE      | DMA 2                                       |  |  |
| 00F0           | Coprocessor Error                           |  |  |
| 0110           | Watch-Dog Timer (default)                   |  |  |
| 0170_0177      | Secondary IDE channel                       |  |  |
| 01F0_01F7      | \Primary IDE channel                        |  |  |
| 029x           | LM79                                        |  |  |
| 0278-027F      | LPT2 (if selected)                          |  |  |
| 02E8-02EF      | COM4 (if selected)                          |  |  |
| 02F8-02FF      | COM2 (default)                              |  |  |
| 0310           | Watch-Dog Timer (if selected)               |  |  |
| 0376           | Secondary IDE channel command port          |  |  |
| 0377           | Floppy channel 2 command                    |  |  |
| 0377, bit 7    | Floppy disk change, channel 2               |  |  |
| 0377, bits 6:0 | Secondary IDE channel status port           |  |  |
| 0378-037F      | LPT1 (default)                              |  |  |
| 03B4-03B5      | Video (VGA)                                 |  |  |
| 03BA           | Video (VGA)                                 |  |  |
| 03BC-03CD      | LPT3 (if selected)                          |  |  |
| 03C0-03CA      | Video (VGA)                                 |  |  |
| 03CC           | Video (VGA)                                 |  |  |
| 03CE-03CF      | Video (VGA)                                 |  |  |

| Address (hex)       | Description                        |
|---------------------|------------------------------------|
| 03D4-03D5           | Video (VGA)                        |
| 03DA                | Video (VGA)                        |
| 03E8-03EF           | COM3 (if selected)                 |
| 03F0-03F5           | Floppy Channel 1                   |
| 03F6                | Primary IDE channel command port   |
| 03F7                | Floppy Channel 1 command           |
| 03F7, bit 7         | Floppy disk change channel 1       |
| 03F7, bits 6:0      | Primary IDE channel status report  |
| 03F8-03FF           | COM1 (default)                     |
| 04D0-04D1           | INTC-1 Edge/Level Control          |
| 0CF8-0CFB - 4 bytes | PCI configuration address register |
| 0CF9                | Reset control register             |
| 0CFC-0CFF - 4 bytes | PCI configuration data register    |

# **On-board Devices**

## DISK ON CHIP

Memory address selectable between: D000(default), D4000, D8000, DC000.

# PCI Configuration Space Map

| Bus # | Device # | Function # | Description            |
|-------|----------|------------|------------------------|
| 00    | 00       | 00         | 440BX (Host Bridge)    |
| 00    | 01       | 00         | 440BX A.G.P. bus       |
| 00    | 07       | 00         | PIIX4 PCI/ISA bridge   |
| 00    | 07       | 01         | PIIX4 IDE bus master   |
| 00    | 07       | 02         | PIIX4 USB              |
| 00    | 07       | 03         | PIIX4 Power Management |
| 00    | 0F       | 00         | PCI expansion slot 1   |
| 00    | 10       | 00         | PCI expansion slot 2   |
| 00    | 12       | 00         | PCI expansion slot 3   |
| 00    | 14       | 00         | PCI expansion slot 4   |
| 00    | 0E       | 00         | 82559ER Ethernet       |

# Interrupts

| IRQ | System Resource                                   |
|-----|---------------------------------------------------|
| NMI | I/O channel check                                 |
| 0   | Reserved, interval timer                          |
| 1   | Reserved (keyboard)                               |
| 2   | Reserved (cascade)                                |
| 3   | COM2*                                             |
| 4   | COM1*                                             |
| 5   | User Available                                    |
| 6   | Floppy Drive                                      |
| 7   | LPT1*                                             |
| 8   | Real time clock                                   |
| 9   | User Available                                    |
| 10  | User Available                                    |
| 11  | User Available                                    |
| 12  | PS/2 mouse port (if present, else user available) |
| 13  | Reserved (math coprocessor)                       |
| 14  | Primary IDE (if present, else user available)     |
| 15  | Secondary IDE (if present, else user available)   |

\*Default, but can be changed to another IRQ

# PCI Interrupt Routing Map

| PIIX4 Signal | IDSEL | PIRQA | PIRQB | PIRQC | PIRQD |
|--------------|-------|-------|-------|-------|-------|
| PCI Slot 1   | AD31  | INTB  | INTC  | INTD  | INTA  |
| PCI Slot 2   | AD30  | INTC  | INTD  | INTA  | INTB  |
| PCI Slot 3   | AD29  | INTD  | INTA  | INTB  | INTC  |
| PCI Slot 4   | AD28  | INTA  | INTB  | INTC  | INTD  |
| Ethernet     | AD25  |       | INTB  |       |       |
| USB          | -     |       |       |       | INTD  |

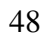

# <u>SMBUS</u>

| Device      | Slave Address |
|-------------|---------------|
| MAX1617     | 0011000b      |
| LM79        | 0101101b      |
| DIMM0       | 1010000b      |
| DIMM1       | 1010001b      |
| SDRAM Clock | 1101001b      |

# **Connectors Pin-out**

Table A-2 Serial Ports Header

| Pin# | Serial Ports – J13 and J14 |
|------|----------------------------|
| 1    | DCD                        |
| 2    | RX                         |
| 3    | TX                         |
| 4    | CTR                        |
| 5    | GND                        |
| 6    | DSR                        |
| 7    | RTS                        |
| 8    | CTS                        |
| 9    | RI                         |

#### Table A-3 Ethernet RJ45

| Pin# | Ethernet RJ45 – J6 |  |
|------|--------------------|--|
| 1    | TX+                |  |
| 2    | TX-                |  |
| 3    | RX+                |  |
| 4    | Shorted to 5       |  |
| 5    | Shorted to 4       |  |
| 6    | RX-                |  |
| 7    | Shorted to 8       |  |
| 8    | Shorted to 7       |  |

Captor 370 – Installation Guide

| Table A-4 | Parallel DB25 | Connector |
|-----------|---------------|-----------|
|           |               |           |

| Pin#  | Parallel DB25 – J15 |  |
|-------|---------------------|--|
| 1     | -STROBE             |  |
| 2     | +DATA BIT 0         |  |
| 3     | +DATA BIT 1         |  |
| 4     | +DATA BIT 2         |  |
| 5     | +DATA BIT 3         |  |
| 6     | +DATA BIT 4         |  |
| 7     | +DATA BIT 5         |  |
| 8     | +DATA BIT 6         |  |
| 9     | +DATA BIT 7         |  |
| 10    | ACK1                |  |
| 11    | BUSY                |  |
| 12    | PAPER EMPTY         |  |
| 13    | SLCT                |  |
| 14    | AUTOFEED            |  |
| 15    | ERROR               |  |
| 16    | INIT                |  |
| 17    | SLCT IN             |  |
| 18-25 | GND                 |  |

50

| Pin# | LCD Header – J20 |  |
|------|------------------|--|
| 1    | VDDSAFE          |  |
| 2    | +12VSAFE         |  |
| 3    | VEESAFE          |  |
| 4    | NC               |  |
| 5    | ENABLE BACKLIGHT |  |
| 6    | GROUND           |  |
| 7    | М                |  |
| 8    | DE               |  |
| 9    | GROUND           |  |
| 10   | LP               |  |
| 11   | FLM              |  |
| 12   | GROUND           |  |
| 13   | SHIFT CLOCK      |  |
| 14   | GROUND           |  |
| 15   | P0               |  |
| 16   | P1               |  |
| 17   | GROUND           |  |
| 18   | P2               |  |
| 19   | P3               |  |
| 20   | GROUND           |  |
| 21   | P4               |  |
| 22   | P5               |  |
| 23   | GROUND           |  |
| 24   | P6               |  |
| 25   | P7               |  |
| 26   | GROUND           |  |
| 27   | P8               |  |
| 28   | P9               |  |
| 29   | GROUND           |  |
| 30   | P10              |  |
| 31   | P11              |  |
| 32   | GROUND           |  |

# Table A-5 LCD Header Pin-out

Captor 370 – Installation Guide

| Pin# | LCD Header – J20 |  |
|------|------------------|--|
| 33   | P12              |  |
| 34   | P13              |  |
| 35   | GROUND           |  |
| 36   | P14              |  |
| 37   | P15              |  |
| 38   | GROUND           |  |
| 39   | P16              |  |
| 40   | P17              |  |
| 41   | GROUND           |  |
| 42   | P18              |  |
| 43   | P19              |  |
| 44   | GROUND           |  |
| 45   | P20              |  |
| 46   | P21              |  |
| 47   | GROUND           |  |
| 48   | P22              |  |
| 49   | P23              |  |
| 50   | GROUND           |  |

52

# Table A-6 Infra Red, Power LED/ Keyboard Lock, HDD LED,CPU Fan, Sys Fan, Wake On Lan and Speaker Headers - AUXPower Terminal and ATX PS Control Pins.

| Connector           | Description |        |                |                            |                   |        |              |
|---------------------|-------------|--------|----------------|----------------------------|-------------------|--------|--------------|
| 10                  | Infra Red   |        |                |                            |                   |        |              |
| JZ                  | 1)Rx 2      | 2)Tx 3 | 3)GND          | 4)NC                       | ) !               | 5)Key  | 6)Vcc        |
|                     |             |        |                |                            | •                 |        |              |
| .130                |             | Pow    | er LEI         | D/ Ke                      | yboa              | rd Loc | k            |
| 000                 | 1)Anode     | 2)NC   | 3)Cat          | hode                       | 4)KE              | YLOCK  | #/ 5)Cathode |
|                     |             |        |                |                            |                   |        |              |
| .131                |             |        | H              | IDD L                      | .ED               |        |              |
| 001                 | 1           | l)Anoc | le             |                            |                   | 2)Cath | node         |
|                     |             |        |                |                            |                   |        |              |
| J32                 |             |        | C              | PU F                       | AN                |        |              |
|                     | 1)Se        | nse    |                | 2)+12                      | 2V                |        | 3)GND        |
|                     | r           |        |                |                            |                   |        |              |
| J33                 | 0.0         |        | 5              | SYS F                      | AN                |        |              |
|                     | 1)Se        | nse    |                | 2)+12                      | 20                |        | 3)GND        |
|                     |             |        |                |                            |                   |        |              |
| J35                 | Wake On LAN |        |                |                            |                   |        |              |
|                     | 1)57 51     | andby  | <u> </u>       | 2)GN                       | ID                | 3)     | IOL Signal   |
|                     |             |        |                | Snool                      | kor               |        |              |
| J36                 |             |        | 4)Signal       |                            |                   |        |              |
|                     | 1)+31       |        | 2/110          | <u> </u>                   | 5)1               |        | FJOIGHAI     |
| AIIX POWER Terminal |             |        |                |                            |                   |        |              |
| J37                 | 1)-12V      | 2)+    | -12            | 3)-5                       | V                 | 4)+5V  | 5)GND        |
|                     | .,          |        | . – 1          | 5,0                        | -                 | .,     | 0,0110       |
|                     |             | F      |                | S Cor                      | ntrol             | Pins   |              |
| J43                 | 1)GI        | ND     | 2)<br>(Po<br>O | ) PS_C<br>wer su<br>N Sign | DN<br>pply<br>al) | 3)+5   | V Standby    |

| Pin# | DB15 Standard VGA – J27 |
|------|-------------------------|
| 1    | RED                     |
| 2    | GREEN                   |
| 3    | BLUE                    |
| 4    | NO CONNECT              |
| 5    | GROUND                  |
| 6    | GROUND                  |
| 7    | GROUND                  |
| 8    | GROUND                  |
| 9    | +5v                     |
| 10   | GROUND                  |
| 11   | NO CONNECT              |
| 12   | DDC DATA                |
| 13   | HSYNC                   |
| 14   | VSYNC                   |
| 15   | DDC CLOCK               |

Table A-7 J27 DB15 Standard VGA CRT Connector Pin-out

## Table A-8 J19 USB Header Connector Pin-out

| Pin# | USB Header – J19 |
|------|------------------|
| 1    | +5V – USB1       |
| 2    | +5V – USB2       |
| 3    | -D – USB1        |
| 4    | -D – USB2        |
| 5    | +D – USB1        |
| 6    | +D – USB2        |
| 7    | GROUND – USB1    |
| 8    | GROUND – USB2    |

# Appendix B

# Flash BIOS programming

The Captor 370 offers the optional FLASH BIOS. When installed, you will be able to update your BIOS without having to replace the EPROM. The AMIBIOS will read the new BIOS file from a floppy disk, replace the old BIOS and reboot your computer.

When updating your BIOS, make sure you have a disk with the correct BIOS file (its size should be 256K).

Rename the file to "AMIBOOT.ROM". Turn your computer off. Move Jumper JP8 to 2-3. Insert the disk in Drive A:, Turn the computer on while pressing <CTRL><HOME>. Your computer will show no screen, but will beep to indicate what is being done.

If the programming is successful, you should hear 4 beeps and your computer will reboot with the new BIOS.

Please never turn the power off while reprogramming a FLASH BIOS.

Do not forget to move Jumper JP8 back to 1-2 after turning off.

Refer to the table on the next page for beep errors.

Table B-1 Flash BIOS Programming Selection

| Flash<br>Write-protect | Enabled | Disabled |
|------------------------|---------|----------|
| JP8                    | 1-2*    | 2-3      |

\*Manufacturer's Settings.

# Table B-2 Flash Bios Beep Errors

| Beeps | Description                              |
|-------|------------------------------------------|
| 1     | Insert diskette in floppy A:             |
| 2     | The AMIBOOT.ROM file was not found       |
|       | in the root directory of floppy drive A: |
| 3     | Base memory error                        |
| 4     | Flash program successful                 |
| 5     | Floppy read error                        |
| 6     | Keyboard controller BAT command          |
|       | failed                                   |
| 7     | No FLASH EPROM detected                  |
| 8     | Floppy controller failure                |
| 9     | Boot Block BIOS checksum error           |
| 10    | Flash erase error                        |
| 11    | Flash program error                      |
| 12    | AMIBOOT.ROM file size error              |

# Appendix C

Disk-On-Chip

The Captor 370 offers one on-board flash disk as an optional device. The Disk-On-Chip is a single chip flash disk device in a standard 32pin DIP socket.

It features up to 288MB of storage capacity with high-speed boot-up capabilities, including the Flash File System (FFS) for easy storage.

This feature of the Captor 370 is a perfect replacement for conventional hard-drives in the harsh industrial environment where shock and vibration is a burden for standard hard drives.

Jumper JP7 select the memory address to be used for the Disk-On-Chip. Possible addresses are listed below.

| Address | JP7 (SW6) | JP7 (SW7) |
|---------|-----------|-----------|
| D000h*  | On        | On        |
| D400h   | Off       | On        |
| D800h   | On        | Off       |
| DC00h   | Off       | Off       |

Table C-1 Disk-on-Chip Selection

\* Manufacturer's Settings

For upgrade and technical specifications about Disk-on-Chip, please contact the manufacturer M-Systems at <u>www.m-sys.com</u>.

Captor 370 – Installation Guide

User's Notes:

# Appendix D On-Board Industrial Devices

The Captor 370 features two industrial devices: A watchdog timer that will reset the system is case of failure according to a pre-set time-out, and a Post Code display that will help you on troubleshooting.

#### Watchdog Timer

This device can be set as hardware, software or disabled (*Table D-1*). The watchdog timer will monitor your motherboard and reset if any problem occurs. The time-out ranges from 1200, 600 and 150 milliseconds (*Table D-2*). The Watchdog timer can work in two ways:

#### **Hardware Reset**

The watchdog timer monitors the BALE signal. If BALE stops oscillating for the time set at JP7, the watchdog will reset the board.

#### Software Reset

The software has to access the watchdog timer at least every time-out to prevent the board from resetting. This allows a very tight control of the motherboards operation, but involves writing software for the time-out control. For using software control, you need to know the watchdog address, the enable bit and the strobe bit. For example, if you set the watchdog timer to address 310h, you have to output a 0 at bit 1 of 310h to enable the watchdog, and then toggle bit 0 of 310h to strobe it. If the strobe signal takes longer than the time-out the board will reset.

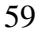

#### Captor 370 – Installation Guide

Table D-1 Watchdog Timer Selection

| Watchdog<br>Type | JP7 (SW3) | JP7 (SW4) |
|------------------|-----------|-----------|
| Hardware         | On        | Off       |
| Disabled*        | Off       | On        |
| Software         | On        | On        |
| Reserved         | Off       | Off       |

\* Manufacturer's Settings

#### Table D-2 Watchdog Time-out Selection

| Watchdog<br>Timeout | JP7 (SW1) | JP7 (SW2) |
|---------------------|-----------|-----------|
| 150 ms              | Off       | On        |
| 600 ms              | Off       | Off       |
| 1200 ms*            | On        | Off       |
| Reserved            | On        | On        |

\* Manufacturer's Settings

#### Table D-3 Watchdog Address Selection

| Watchdog<br>Address | JP7 (SW5) |
|---------------------|-----------|
| 110h*               | Off       |
| 310h                | On        |

\*Manufacturer's Settings

### Post Code Display

The POST code display is a device implemented on the Captor 370 to help on failure diagnostics. A POST code is transmitted by the BIOS during the POST (Power On Self Test). It is a number that refers to the state or test condition of a circuit or group of circuits. Knowing the results of these tests (hence the POST code) can be very important in debugging a system.

#### **POST Checkpoint Codes**

When AMIBIOS performs the Power On Self Test, it writes diagnostic codes checkpoint codes to I/O port 0080h where the POST code display is connected.

#### Table D-4 Uncompressed Initialization Codes

The uncompressed initialization checkpoint codes are listed in order of execution:

| Checkpoint<br>Code | Description                                                                                                    |
|--------------------|----------------------------------------------------------------------------------------------------|
| D0h                | The NMI is disabled. Power on delay is starting. Next, the initialization code checksum will be verified.                                                                                                    |
| D1h                | Initializing the DMA controller, performing the keyboard controller BAT test, starting memory refresh, and entering 4 GB flat mode next.                                                                                                    |
| D3h                | Starting memory sizing next.                                                                                                    |
| D4h                | Returning to real mode. Executing any OEM patches and setting the stack next.                                                                                                    |
| D5h                | Passing control to the uncompressed code in shadow RAM at E000:0000h.The initialization code is copied to segment 0 and control will be transferred to segment 0.                                                                                                    |
| D6h                | Control is in segment 0. Next, checking if <ctrl><br/><home> was pressed and verifying the system BIOS<br/>checksum.<br/>If either <ctrl> <home> was pressed or the system<br/>BIOS checksum is bad, next will go to checkpoint code<br/>E0h.<br/>Otherwise, going to checkpoint code D7h.</home></ctrl></home></ctrl> |
| D7h                | Main BIOS runtime code is to be decompressed and control to be passed to main BIOS in shadow RAM.                                                                                                    |

## Table D-5 Bootblock Recovery Codes

The bootblock recovery checkpoint codes are listed in order of execution:

| Checkpoint<br>Code | Description                                                                                                |
|--------------------|----------------------------------------------------------------------------------------------------|
| E0h                | The onboard floppy controller if available is initialized.                                                 |
|                    | Next, beginning the base 512 KB memory test.                                                               |
| E1h                | Initializing the interrupt vector table next.                                                              |
| E2h                | Initializing the DMA and Interrupt controllers next.                                                       |
| E6h                | Enabling the floppy drive controller and Timer IRQs.<br>Enabling internal cache memory.                    |
| EDh                | Initializing the floppy drive.                                                                             |
| EEh                | Looking for a floppy diskette in drive A:. Reading the first sector of the diskette.                       |
| EFh                | A read error occurred while reading the floppy drive in drive A:.                                          |
| F0h                | Next, searching for the AMIBOOT.ROM file in the root directory.                                            |
| F1h                | The AMIBOOT.ROM file is not in the root directory.                                                         |
| F2h                | Next, reading and analyzing the floppy diskette FAT to find the clusters occupied by the AMIBOOT.ROM file. |
| F3h                | Next, reading the AMIBOOT.ROM file, cluster by cluster.                                                    |
| F4h                | The AMIBOOT.ROM file is not the correct size.                                                              |
| F5h                | Next, disabling internal cache memory.                                                                     |
| FBh                | Next, detecting the type of flash ROM.                                                                     |
| FCh                | Next, erasing the flash ROM.                                                                               |
| FDh                | Next, programming the flash ROM.                                                                           |
| FFh                | Flash ROM programming was successful. Next, restarting the system BIOS.                                    |
## Table D-6 Uncompressed Initialization Codes

The following runtime checkpoint codes are listed in order of execution. These codes are uncompressed in F0000h shadow RAM.

| Checkpoint<br>Code | Description                                                                                                    |  |  |
|--------------------|----------------------------------------------------------------------------------------------------|--|--|
| 03h                | The NMI is disabled. Next, checking for a soft reset or a power on condition                                                                                                    |  |  |
| 05h                | The BIOS stack has been built. Next, disabling cache memory.                                                                                                    |  |  |
| 06h                | Uncompressing the POST code next.                                                                                                    |  |  |
| 07h                | Next, initializing the CPU and the CPU data area.                                                                                                    |  |  |
| 08h                | The CMOS checksum calculation is done next.                                                                                                    |  |  |
| 0Ah                | The CMOS checksum calculation is done. Initializing the CMOS status register for date and time next.                                                                                                    |  |  |
| 0Bh                | The CMOS status register is initialized. Next, performing any required initialization before the keyboard BAT command is issued.                                                                                                    |  |  |
| 0Ch                | The keyboard controller input buffer is free. Next, issuing the BAT command to the keyboard controller.                                                                                                    |  |  |
| 0Eh                | The keyboard controller BAT command result has been<br>verified. Next, performing any necessary initialization<br>after the keyboard controller BAT command test.                                                                                     |  |  |
| 0Fh                | The initialization after the keyboard controller BAT command test is done. The keyboard command byte is written next.                                                                                                    |  |  |
| 10h                | The keyboard controller command byte is written. Next, issuing the Pin 23 and 24 blocking and unblocking command.                                                                                                    |  |  |
| 11h                | Next, checking if <end <ins="" or=""> keys were pressed<br/>during power on.<br/>Initializing CMOS RAM if the <i>Initialize CMOS RAM in</i><br/><i>every boot</i> AMIBIOS POST option was set in AMIBCP<br/>or the <end> key was pressed.</end></end> |  |  |
| 12h                | Next, disabling DMA controllers 1 and 2 and interrupt controllers 1 and 2.                                                                                                    |  |  |
| 13h                | The video display has been disabled. Port B has been initialized. Next, initializing the chipset.                                                                                                    |  |  |
| 14h                | The 8254 timer test will begin next.                                                                                                    |  |  |
| 19h                | The 8254 timer test is over. Starting the memory refresh test next.                                                                                                    |  |  |

| Checkpoint<br>Code | Description                                                                                                    |  |  |
|--------------------|----------------------------------------------------------------------------------------------------|--|--|
| 1Ah                | The memory refresh line is toggling. Checking the 15 second on/off time next.                                                                                                    |  |  |
| 23h                | Reading the 8042 input port and disabling the MEGAKEY Green PC feature next. Making the BIOS code segment writable and performing any necessary configuration before initializing the interrupt vectors. |  |  |
| 24h                | The configuration required before interrupt vector initialization has completed. Interrupt vector initialization is about to begin.                                                                      |  |  |
| 25h                | Interrupt vector initialization is done. Clearing the password if the POST DIAG switch is on.                                                                                                    |  |  |
| 27h                | Any initialization before setting video mode will be done next.                                                                                                    |  |  |
| 28h                | Initialization before setting the video mode is complete.<br>Configuring the monochrome mode and color mode<br>settings next.                                                                            |  |  |
| 2Ah                | Bus initialization system, static, output devices will be done next, if present. See <i>Table D-7</i> for additional information.                                                                        |  |  |
| 2Bh                | Passing control to the video ROM to perform any required configuration before the video ROM test.                                                                                                    |  |  |
| 2Ch                | All necessary processing before passing control to the video ROM is done. Looking for the video ROM next and passing control to it.                                                                      |  |  |
| 2Dh                | The video ROM has returned control to BIOS POST.<br>Performing any required processing after the video<br>ROM had control.                                                                               |  |  |
| 2Eh                | Completed post-video ROM test processing. If the EGA/VGA controller is not found, performing the display memory read/write test next.                                                                    |  |  |
| 2Fh                | The EGA/VGA controller was not found. The display memory read/write test is about to begin.                                                                                                    |  |  |
| 30h                | The display memory read/write test passed. Look for retrace checking next.                                                                                                    |  |  |
| 31h                | The display memory read/write test or retrace checking failed. Performing the alternate display memory read/write test next.                                                                             |  |  |
| 32h                | The alternate display memory read/write test passed.<br>Looking for alternate display retrace checking next.                                                                                             |  |  |
| 34h                | Video display checking is over. Setting the display mode next.                                                                                                    |  |  |

| Checkpoint | Description                                                                                                    |  |  |
|------------|----------------------------------------------------------------------------------------------------|--|--|
| Code       |                                                                                                    |  |  |
| 37h        | The display mode is set. Displaying the power on message next.                                                                                                    |  |  |
| 38h        | Initializing the bus input, IPL, general devices next, if present. See <i>Table D-7</i> for additional information.                                                                                               |  |  |
| 39h        | Displaying bus initialization error messages. See <i>Table D</i> -7 for additional information.                                                                                                    |  |  |
| 3Ah        | The new cursor position has been read and saved.<br>Displaying the <i>Hit</i> < <i>DEL</i> > message next.                                                                                                    |  |  |
| 3Bh        | The <i>Hit <del></del></i> message is displayed. The protected mode memory test is about to start.                                                                                                    |  |  |
| 40h        | Preparing the descriptor tables next.                                                                                                    |  |  |
| 42h        | The descriptor tables are prepared. Entering protected mode for the memory test next.                                                                                                    |  |  |
| 43h        | Entered protected mode. Enabling interrupts for diagnostics mode next.                                                                                                    |  |  |
| 44h        | Interrupts enabled if the diagnostics switch is on.<br>Initializing data to check memory wraparound at 0:0 next.                                                                                                  |  |  |
| 45h        | Data initialized. Checking for memory wraparound at 0:0 and finding the total system memory size next.                                                                                                    |  |  |
| 46h        | The memory wraparound test is done. Memory size calculation has been done. Writing patterns to test memory next.                                                                                                  |  |  |
| 47h        | The memory pattern has been written to extended memory. Writing patterns to the base 640 KB memory next.                                                                                                    |  |  |
| 48h        | Patterns written in base memory. Determining the amount of memory below 1 MB next.                                                                                                    |  |  |
| 49h        | The amount of memory below 1 MB has been found and verified. Determining the amount of memory above 1 MB memory next.                                                                                             |  |  |
| 4Bh        | The amount of memory above 1 MB has been found and verified. Checking for a soft reset and clearing the memory below 1 MB for the soft reset next. If this is a power on situation, going to checkpoint 4Eh next. |  |  |
| 4Ch        | The memory below 1 MB has been cleared via a soft reset. Clearing the memory above 1 MB next.                                                                                                    |  |  |
| 4Dh        | The memory above 1 MB has been cleared via a soft reset. Saving the memory size next. Going to checkpoint 52h next.                                                                                               |  |  |

| Checkpoint<br>Code | Description                                                                                                    |  |  |
|--------------------|----------------------------------------------------------------------------------------------------|--|--|
| 4Eh                | The memory test started, but not as the result of a soft reset. Displaying the first 64 KB memory size next.                                       |  |  |
| 4Fh                | The memory size display has started. The display is<br>updated during the memory test. Performing the<br>sequential and random memory test next.   |  |  |
| 50h                | The memory below 1 MB has been tested and initialized. Adjusting the displayed memory size for relocation and shadowing next.                      |  |  |
| 51h                | The memory size display was adjusted for relocation<br>and shadowing. Testing the memory above 1 MB next.                                          |  |  |
| 52h                | The memory above 1 MB has been tested and initialized. Saving the memory size information next.                                                    |  |  |
| 53h                | The memory size information and the CPU registers are saved. Entering real mode next.                                                              |  |  |
| 54h                | Shutdown was successful. The CPU is in real mode.<br>Disabling the Gate A20 line, parity, and the NMI next.                                        |  |  |
| 57h                | The A20 address line, parity, and the NMI are disabled.<br>Adjusting the memory size depending on relocation and<br>shadowing next.                |  |  |
| 58h                | The memory size was adjusted for relocation and shadowing. Clearing the <i>Hit <del></del></i> message next.                                       |  |  |
| 59h                | The <i>Hit <del></del></i> message is cleared. The <i><wait></wait></i> message is displayed. Starting the DMA and interrupt controller test next. |  |  |
| 60h                | The DMA page register test passed. Performing the DMA Controller 1 base register test next.                                                        |  |  |
| 62h                | The DMA controller 1 base register test passed.<br>Performing the DMA controller 2 base register test next.                                        |  |  |
| 65h                | The DMA controller 2 base register test passed.<br>Programming DMA controllers 1 and 2 next.                                                       |  |  |
| 66h                | Completed programming DMA controllers 1 and 2.<br>Initializing the 8259 interrupt controller next.                                                 |  |  |
| 67h                | Completed 8259 interrupt controller initialization.                                                                                                |  |  |
| 7Fh                | Extended NMI source enabling is in progress.                                                                                                    |  |  |
| 80h                | The keyboard test has started. Clearing the output buffer<br>and checking for stuck keys. Issuing the keyboard reset<br>command next.              |  |  |
| 81h                | A keyboard reset error or stuck key was found. Issuing<br>the keyboard controller interface test command next                                      |  |  |

| Checkpoint<br>Code | Description                                                                                                    |  |  |  |
|--------------------|----------------------------------------------------------------------------------------------------|--|--|--|
| 82h                | The keyboard controller interface test completed.<br>Writing the command byte and initializing the circular<br>buffer next.                                                    |  |  |  |
| 83h                | The command byte was written and global data initialization has completed. Checking for a locked key next.                                                                     |  |  |  |
| 84h                | Locked key checking is over. Checking for a memory size mismatch with CMOS RAM data next.                                                                                      |  |  |  |
| 85h                | The memory size check is done. Displaying a soft error<br>and checking for a password or bypassing WINBIOS<br>Setup next.                                                      |  |  |  |
| 86h                | The password was checked. Performing any required programming before WINBIOS Setup next.                                                                                       |  |  |  |
| 87h                | The programming before WINBIOS Setup has<br>completed. Uncompressing the WINBIOS Setup code<br>and executing the AMIBIOS Setup or WINBIOS Setup<br>utility next.               |  |  |  |
| 88h                | Returned from WINBIOS Setup and cleared the screen.<br>Performing any necessary programming after WINBIOS<br>Setup next.                                                       |  |  |  |
| 89h                | The programming after WINBIOS Setup has completed.<br>Displaying the power on screen message next.                                                                             |  |  |  |
| 8Bh                | The first screen message has been displayed. The <i><wait></wait></i> message is displayed. Performing the PS/2 mouse check and extended BIOS data area allocation check next. |  |  |  |
| 8Ch                | Programming the WINBIOS Setup options next.                                                                                                    |  |  |  |
| 8Dh                | The WINBIOS Setup options are programmed.<br>Resetting the hard diskcontroller next.                                                                                           |  |  |  |
| 8Fh                | The hard disk controller has been reset. Configuring the floppy drivecontroller next.                                                                                          |  |  |  |
| 91h                | The floppy drive controller has been configured.<br>Configuring the hard disk drive controller next.                                                                           |  |  |  |
| 95h                | Initializing the bus option ROMs from C800 next. See <i>Table D-7</i> for additional information.                                                                              |  |  |  |
| 96h                | Initializing before passing control to the adaptor ROM at C800.                                                                                                    |  |  |  |
| 97h                | Initialization before the C800 adaptor ROM gains control has completed. The adaptor ROM check is next.                                                                         |  |  |  |

# <u>Captor 370 – Installation Guide</u>

| Checkpoint<br>Code | Description                                                                                                    |  |  |  |
|--------------------|----------------------------------------------------------------------------------------------------|--|--|--|
| 98h                | The adaptor ROM had control and has now returned<br>control to BIOS POST. Performing any required<br>processing after the option ROM returned control                    |  |  |  |
| 99h                | Any initialization required after the option ROM test has<br>completed. Configuring the timer data area and printer<br>base address next.                                |  |  |  |
| 9Ah                | Set the timer and printer base addresses. Setting the RS-232 base address next.                                                                                          |  |  |  |
| 9Bh                | Returned after setting the RS-232 base address.<br>Performing any required initialization before the<br>Coprocessor test next.                                           |  |  |  |
| 9Ch                | Required initialization before the Coprocessor test is over. Initializing the Coprocessor next.                                                                          |  |  |  |
| 9Dh                | Coprocessor initialized. Performing any required initialization after the Coprocessor test next.                                                                         |  |  |  |
| 9Eh                | Initialization after the Coprocessor test is complete.<br>Checking the extended keyboard, keyboard ID, and<br>Num Lock key next. Issuing the keyboard ID command<br>next |  |  |  |
| A2h                | Displaying any soft errors next.                                                                                                    |  |  |  |
| A3h                | The soft error display has completed. Setting the keyboard typematic rate next.                                                                                          |  |  |  |
| A4h                | The keyboard typematic rate is set. Programming the memory wait states next.                                                                                             |  |  |  |
| A5h                | Memory wait state programming is over. Clearing the screen and enabling parity and the NMI next                                                                          |  |  |  |
| A7h                | NMI and parity enabled. Performing any initialization required before passing control to the adaptor ROM at E000 next.                                                   |  |  |  |
| A8h                | Initialization before passing control to the adaptor ROM<br>at E000h completed. Passing control to the adaptor<br>ROM at E000h next.                                     |  |  |  |
| A9h                | Returned from adaptor ROM at E000h control.<br>Performing any initialization required after the E000<br>option ROM had control next.                                     |  |  |  |
| AAh                | Initialization after E000 option ROM control has completed. Displaying the system configuration next.                                                                    |  |  |  |
| ABh                | Uncompressing the DMI data and executing DMI POST initialization next.                                                                                                   |  |  |  |
| B0h                | The system configuration is displayed.                                                                                                    |  |  |  |
| B1h                | Copying any code to specific areas.                                                                                                    |  |  |  |

### Appendix D: Industrial Devices

| Checkpoint<br>Code | Description                                                                          |  |
|--------------------|--------------------------------------------------------------------------------------|--|
| 00h                | Code copying to specific areas is done. Passing control to INT 19h boot loader next. |  |

## Table D-7 Bus Checkpoint Codes

The system BIOS passes control to different buses at the following checkpoints:

| Checkpoint<br>Code | Description                                               |  |
|--------------------|-----------------------------------------------------------|--|
| 2Ah                | Initializing the different bus system, static, and output |  |
|                    | devices, if present.                                      |  |
| 38h                | Initialized bus input, IPL, and general devices, if       |  |
|                    | present.                                                  |  |
| 39h                | Displaying bus initialization error messages, if any.     |  |
| 95h                | Initializing bus adaptor ROMs from C8000h through         |  |
|                    | D8000h.                                                   |  |

## Table D-8 Additional Bus Checkpoints

While control is inside the different bus routines, additional checkpoints are output to I/O port address 0080h as word to identify the routines being executed.

These are word checkpoints. The low byte of checkpoint is the system BIOS checkpoint where control is passed to the different bus routines.

The high byte of checkpoint indicates that the routine is being executed in different buses. This information will not be shown on POST code display because this device is 8-bit only. However, it can be seen in any equipment connected to I/O port address 0080h.

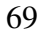

The system BIOS passes control to different buses at the following checkpoints:

**High Byte** The high byte of these checkpoints includes the following information:

| Bits     | Description                                             |  |  |
|----------|---------------------------------------------------------|--|--|
|          | 0000 Function 0. Disable all devices on the bus.        |  |  |
| D'4 7 4  | 0001 Function 1. Initialize static devices on the bus.  |  |  |
|          | 0010 Function 2. Initialize output devices on the bus.  |  |  |
|          | 0011 Function 3. Initialize input devices on the bus.   |  |  |
| DIIS /-4 | 0100 Function 4. Initialize IPL devices on the bus.     |  |  |
|          | 0101 Function 5. Initiate general devices on the bus.   |  |  |
|          | 0110 Function 6. Initialize error reporting on the bus. |  |  |
|          | 0111 Function 7. Initialize add-on ROMs for all buses.  |  |  |
|          | Specify the bus                                         |  |  |
|          |                                                         |  |  |
|          | 0 Generic DIM Device Initialization Manager.            |  |  |
| D:4= 2.0 | 1 Onboard System devices.                               |  |  |
| Bits 3-0 | 2 ISA devices.                                          |  |  |
|          | 3 EISA devices.                                         |  |  |
|          | 4 ISA PnP devices.                                      |  |  |
|          | 5 PCI devices.                                          |  |  |

## Table D-9 AMIBIOS Beep Codes

Except for beep code #8, these codes are always fatal.

| 1 beep   | Refresh failure.                         |
|----------|------------------------------------------|
| 2 beeps  | Parity error.                            |
| 3 beeps  | Base 64K memory failure.                 |
| 4 beeps  | Timer not operational.                   |
| 5 beeps  | Processor error.                         |
| 6 beeps  | 8042 - gate A20 failure.                 |
| 7 beeps  | Processor exception interrupt error.     |
| 8 beeps  | Display memory read/write failure.       |
| 9 beeps  | ROM checksum error.                      |
| 10 beeps | CMOS shutdown register read/write error. |
| 11 beeps | Cache memory bad.                        |

# Appendix E On-Board Ethernet

The Captor 370 features a built-in 10/100 Ethernet controller (82559ER).

The 89559ER is a 32-bit PCI controller that features enhanced scattergather bus mastering capabilities which enable the 82559ER to perform high-speed data transfers over the PCI bus. The 82559ER bus master capabilities enable the component to process high-level commands and to perform multiple operations, thereby off-loading communication tasks from the system CPU.

It can operate in either full duplex or half duplex mode. In full duplex mode it adheres to the IEEE 802.3x Flow Control specification. Half duplex performance is enhanced by a proprietary collision reduction mechanism.

It can be enabled or disabled through jumper JP6.

The RJ45 Ethernet Connector pin-out can be seen on Table A-3.

Table E-1 Ethernet Selection

| Ethernet<br>Selection | Enabled | Disabled |
|-----------------------|---------|----------|
| JP6                   | 1-2*    | 2-3      |

\*Manufacturer's Settings.

User's Notes:

# Appendix F On-Board Video Controller

The Captor 370 has an On-board LCD(optional)/CRT video controller (C&T 65555) 2MB - 4MB(optional).

The C&T 65555 is a PC 97 compliant highly integrated design Flat Panel and CRT GUI Accelerator & Multimedia Engine, Palette/DAC, and clock synthesizer. It features Hardware windows acceleration, PCI Bus with Burst Mode capability and BIOS ROM support. The C&T 65555 has flexible memory configuration, deep write buffers for high performance and CRT support. It complies with VESA VBE 2.0, DDC 1 and DDC2 AB. Driver support for Windows 95/98/2000/NT/CE, OS/2. Wide array of drivers support in the industrial market.

The jumper JP9 either disables (2-3) or enables (1-2) the On-Board Video Controller (*Table F-1*). The switches JP11 select the LCD(optional) panel type (*Table F-2*). The jumper JP5 selects the LCD(optional) operating voltage (*Table F-3*).

#### Outputs

• DB15 standard VGA connector output for analog monitors (Connector J27 – Pin-out in *Table A-7*) (Analog RGB, 0.7 Vpp into 750hms, DDC1/2B compliant).

• 50 pin C&T compatible digital LCD(optional) output for 24bit LCD panels (Connector J20 – Pin-out in *Table A-5*).

#### Video Modes

- Maximum resolution at 2MB: 1280x1024x256, 1024x768x64K, 800x600x16.7M.
- Maximum resolution at 4MB(optional): 1280x1024x16.7M.

### Table F-1 On-board VGA LCD(optional)/CRT Selection

| VGA<br>Selection | Enabled | Disabled |
|------------------|---------|----------|
| JP9              | 1-2*    | 2-3      |

\* Manufacturer's Settings

| Table F-2 LCD( | optional) | panel select |
|----------------|-----------|--------------|
|                |           |              |

| Panel<br>Number/Type                               | JP11<br>(SW1) | JP11<br>(SW2) | JP11<br>(SW3) | JP11<br>(SW4) |
|----------------------------------------------------|---------------|---------------|---------------|---------------|
| 1 - 1024x768 Dual<br>Scan Color STN<br>Color Panel | On            | On            | On            | On            |
| <b>2</b> - 1280x1024 TFT<br>Color Panel            | On            | On            | On            | Off           |
| <b>3</b> - 640x480 Dual<br>Scan Color Panel        | On            | On            | Off           | On            |
| <b>4</b> - 800x600 Dual<br>Scan Color Panel        | On            | On            | Off           | Off           |
| <b>5</b> - 640x480 Sharp<br>TFT Color Panel        | On            | Off           | On            | On            |
| <b>6</b> - 640x480 18-bit<br>TFT Color Panel*      | On            | Off           | On            | Off           |
| 7 - 1024x768 TFT<br>Color Panel                    | On            | Off           | Off           | On            |
| <b>8</b> - 800x600 TFT<br>Color Panel              | On            | Off           | Off           | Off           |

\*Manufacturer's Settings

Table F-3 LCD(optional) Panel Operating Voltage Selection

| Voltage<br>Selection | 3.3V | 5.0V |
|----------------------|------|------|
| JP5                  | 1-2* | 2-3  |

\* Manufacturer's Settings

User's Notes:

User's Notes:

MN-CBXSB-01